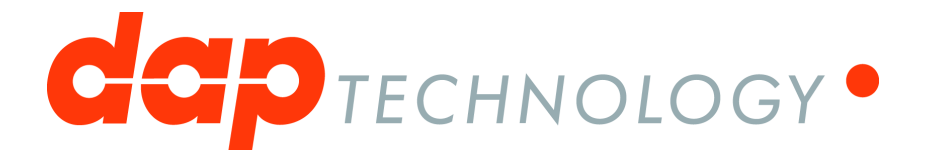

# **1394 Analyzer Quickstart Guide**

FS9x32bT, FS6x32bT, FS4x30xx, FS3x30xx, FS3x32xx, FS3x22xx

# **Table of Contents**

| Chapter 1. Hardware                 | 3  |
|-------------------------------------|----|
| 1.1 Gen4 Analyzer Series            | 3  |
| FireSpy 9432bT, 9832bT              | 3  |
| Main Feature Summary                | 3  |
| Specifications                      | 5  |
| FireSpy Front                       | 6  |
| FireSpy Rear                        | 7  |
| FireSpy 6432bT, 6832bT              | 8  |
| Main Feature Summary                | 8  |
| Specifications                      | 10 |
| FireSpy Front                       | 11 |
| FireSpy Rear                        | 12 |
| FireSpy 3430b, 3430bT, 3830, 3830bT | 13 |
| Main Feature Summary                | 13 |
| Specifications                      | 15 |
| FireSpy Front                       | 16 |
| FireSpy Rear                        | 17 |
| FireSpy 3422bT, 3822bT              | 17 |
| Main Feature Summary                | 18 |
| Specifications                      | 20 |
| FireSpy PCI Board                   | 21 |
| FireSpy 4430b, 4430bT, 4830, 4830bT | 21 |
| Main Feature Summary                | 22 |
| Specifications                      | 24 |
| FireSpy Front                       | 25 |
| FireSpyRear                         | 26 |
| Chapter 2. Installation             | 28 |
| 2.1 Windows                         | 28 |
| Installing the Software             | 28 |
| Installing the Driver               | 32 |
| Windows Driver installer            | 32 |
| Older Windows versions              | 35 |
| Manual driver (un)installation      | 39 |
| Chapter 3. Getting Started          | 40 |
| 3.1 FireSpy Standalone Tools        | 40 |

# **Chapter 1. Hardware**

# 1.1. Gen4 Analyzer Series

The Gen4 Series of analyzers embodies a complete redesign of the well-known Advanced and Triple series analyzers. This brand-new line offers improved performance due to a more powerful embedded processor, the very latest FPGA technology and modern interfaces like USB3, enhanced Scriptor capabilities and more data capture memory.

The Gen4 Series uses a more powerful architectural design with two 667Mhz on-board ARM processors. It was designed with performance and flexibility in mind. Modularity not only results in several configuration options with respect to 1394 speeds, transformer coupling and host connectivity options but also results in the possibility of combining up-to 3 Triple FireSpy Mainboards (Units) into a full 9-bus IEEE-1394 analyzer. The FS9432bT/FS9832bT is the first Gen4 Series model released and several different configurations followed its initial release.

A standard off-the-shelf Physical Layer chip connects to a highly optimized FPGA which not only acts as a Link layer but also incorporates the data recording functionality, Trigger and Filter engines as well as the Data Monitor. Recorded data is directly captured into dedicated onboard data memory of 4GB per unit.

# 1.1.1. FireSpy 9432bT, 9832bT

The FireSpy9x32bT bus analyzer is world's only nine-channel IEEE-1394 bus analyzer. Based on the 4th generation FireSpy analyzer architecture the FireSpy9x32bT is the most advanced 1394 test equipment in the market. The FireSpy9x32bT in fact combines nine FireSpy analyzers in one single instrument. It comprises a significantly more powerful on-board processor and improved connectivity to the host.

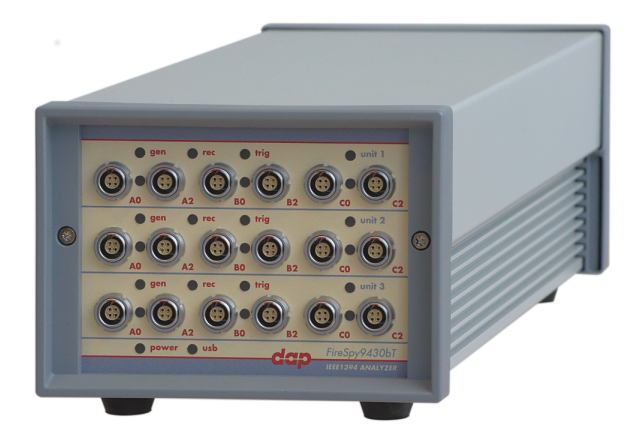

The FireSpy9x32bT has nine 1394 nodes connected to nine synchronized analysis engines. They are controlled by three dual core ARM processors running at 667MHz. Each node is connected to two 1394 ports. Both ports of each node are connected to a separate LEMO connector which was chosen over standard 1394 connectors for improved ruggedness.

The FireSpy9x32bT is equipped with 15 GB internal memory and extensive hardware filtering and trigger possibilities. The analyzer can be connected to a host computer using the USB3 interface. On the host you can control the FireSpy using a graphical user interface to analyze and display the bus traffic in a user-friendly way; or you can use the API to program your own control software.

The seamless integration of the SAE AS5643 protocol makes the FireSpy9x32bT the preferred tool for many Aerospace & Defense development tasks. DapTechnology has taken considerable efforts to fully support the AS5643 protocol in all major functional areas of the FireSpy9x32bT and continuously updates the analyzer functionality according to implementation requirements and ongoing standardization efforts.

#### 1.1.1.1. Main Feature Summary

#### GENERAL

- IEEE 1394-2008 Beta compliant
- Supports S100B-S800B transfer rates depending on exact model

- · Connects to host using USB3.0 interface
- 15GByte memory for embedded OS and packet and data storage
- Firmware field upgradeable to enable future expansions
- AUX connector for:
  - $_{\odot}\,$  Trigger input and output functions
  - Recording external events
- Software runs on Windows<sup>™</sup> Operating Systems

#### MONITOR

- Displays bus activity:
  - $_{\odot}$  isochronous packets
  - $_{\odot}\,$  all types of asynchronous packets
  - $_{\odot}\,$  all types of PHY packets
  - $_{\odot}\,$  all types of acknowledge packets
  - $_{\odot}$  several types of Errors
- · Counts packets according to type, speed, ack and error condition
- · Counts number of bus resets

#### RECORDER

- Time stamping of all packets and status events with 10ns resolution
- Packets hidden by slower connections are visible as 'prefix only' packets
- Extensive packet/event filtering/trigger/search capabilities
- Packet type
- Transmission speed
- o Boolean combination of 4 programmable packet sets
- Data payload patterns
- $_{\odot}$  Error conditions
- o Various status events
- o Graphical Trigger Sequencer
- Adjustable trigger position within programmable record buffer size
- · Cyclic pre-trigger buffer management option
- Different kinds of packet display views, including:
  - $_{\odot}$  Time View, displays all packets on a time line, including the prefix
  - $_{\odot}\,$  Packet View, displays packets as list plus selected packet options
  - $_{\odot}$  Transaction View, displays transactions as list or flow graph
  - $_{\odot}\,$  Topology View, graphical topology displays as is during recording
  - $_{\odot}$  Protocol View, displays packets decoded to selected protocol
- Precise time measurements
- · Marking of individual packets or packet ranges
- · Export format for re-generation of packets by Scriptor or API

#### GENERATOR

- · Simultaneous generation of up to 63 iso streams on 9 buses
- Graphically programming of stream transmit block
- Data payload import from file
- · Generator and Scriptor run simultaneous for stream and asynchronous
- packet generation
- Special AS5643 stream generator package (optional)

#### SCRIPTOR

- Script Editor
  - C-like scripting language
  - Function Library
  - $_{\rm O}$  Macros to automatically generate blocks of code
  - Syntax coloring
  - $_{\rm O}\,$  Integrated Debugger
  - Floating point data types
- Data Editor

- Control Panel
  - o Graphical display elements for data value representation
  - $_{\odot}$  Ethernet-connected Client Panels for remote data monitoring
- Several Sample Scripts

#### COMMANDER

- Reading and/or writing of local and reading of remote PHY registers
- Reading and/or writing of remote memory locations (incl. CSR register space)
- Possibility to graphically view the current Topologies
- Sending of user definable packets

#### 1.1.1.2. Specifications

| Dimensions:             | 125 mm x 96 mm x 301 mm                                                                                      |
|-------------------------|----------------------------------------------------------------------------------------------------|
| Weight:                 | 2260 g                                                                                                    |
| Operating Range:        | 0 – 45 C                                                                                                    |
| Power Requirements:     | 12 V, 40Watt max.                                                                                            |
| Compliance:             | FCC Class A                                                                                                  |
| Connections:            | USB 3.0 connector for host-computer                                                                          |
|                         | <ul> <li>18x LEMO connectors (EYG.0B.304) for 1394 Beta connections</li> </ul>                               |
|                         | Auxiliary connector                                                                                          |
|                         | Power connector                                                                                              |
| Indicators:             | <ul> <li>Multi-colored LEDs for: Unit status, Recorder, Generator, Trigger, Active (per<br/>node)</li> </ul> |
|                         | <ul> <li>Red LEDs for: USB, Power</li> </ul>                                                                 |
| Switches:               | Toggle switch for Power On/Off                                                                               |
| Package Content:        | FireSpy9x32bT                                                                                                |
|                         | Power Adapter (12V, 5A)                                                                                      |
|                         | USB 3.0 Cable                                                                                                |
| Product warranty:       | 24 months limited warranty                                                                                   |
| Part Number:            | FS9432bT or                                                                                                  |
|                         | FS9432bTAS5643 analyzer with AS5643 SW protocol package                                                      |
|                         | FS9832b1 or                                                                                                  |
|                         | FS9832b1AS5643 analyzer with AS5643 SW protocol package                                                      |
| Optional Configuration: | N/A                                                                                                    |
| Sw Add-on modules:      | SBP2 protocol software package                                                                               |
|                         | AV/C protocol software package                                                                               |
|                         | IP1304 protocol software package                                                                             |
|                         | AS56/3 protocol software package                                                                             |
|                         | AMI-C protocol software package                                                                              |
|                         |                                                                                                    |

#### FCC Class A Compliance

This equipment has been tested and found to comply with the limits for a Class A digital device, pursuant to part 15 of the FCC Rules. These limits are designed to provide reasonable protection against harmful interference when the equipment is operated in a commercial environment. This equipment generates, uses, and can radiate radio frequency energy and, if not installed and used in accordance with the instruction manual, may cause harmful interference to radio communications. Operation of this equipment in a residential area is likely to cause harmful interference in which case the user will be required to correct the interference at his own expense.

Modifications not expressly approved by the manufacturer could void the user's authority to operate the equipment under FCC rules.

### 1.1.1.3. FireSpy Front

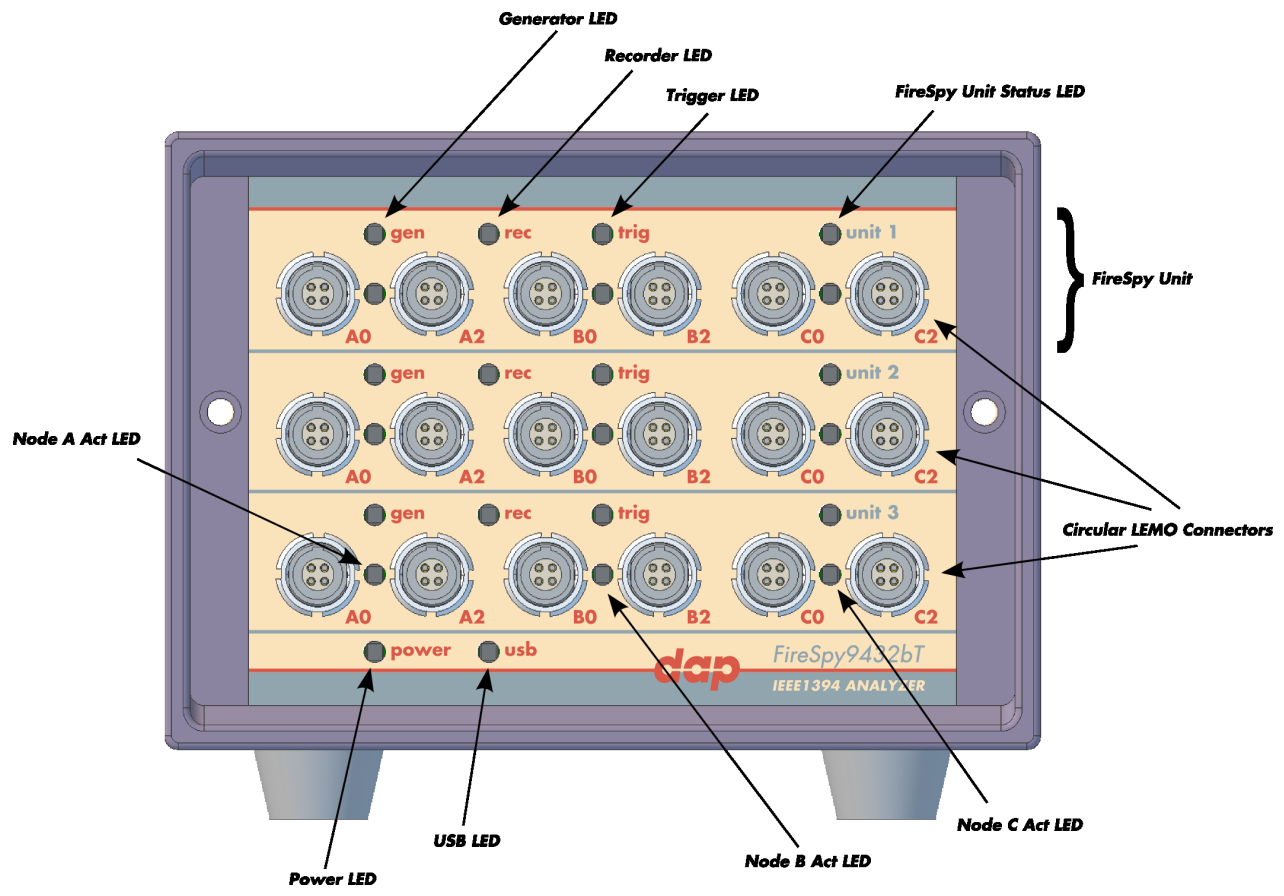

#### Generator LED

This LED will light up green while the FireSpy Generator is active. See Generator.

#### **Recorder LED**

This LED will light up red while recording is in progress. After the recording stops it will be orange during the post-processing phase. As soon as data is ready for download to the host, the LED will turn green. See Recorder.

#### **Trigger LED**

This LED will light up green while the Trigger/Sequencer is active but not yet triggered. When the Trigger occurs, the LED turns red. See Filter/Trigger.

#### **FireSpy Unit**

This FireSpy model consists of three triple FireSpy Analyzer Units to form a total of 9 analyzer nodes. Each Unit has its own section on the front panel with connectors and status LEDs. Units are numbered top-down from 1 to 3. The FireSpy application can be used to control one unit at a time or multiple units simultaneously.

#### FireSpy Unit Status LED

This led will light up orange when the FireSpy Unit is switched on but not yet configured. The bootloader will configure the device with the firmware version last used. When configuration is successful the LED will turn green. A red LED indicates an error.

#### Node A,B and C Act LEDs

(Not yet implemented) The function of these LEDs can be configured through the settings dialog of the FireSpy Application. These LEDs can also be controlled by the FireSpy Scriptor.

#### Power LED

The Power LED will light up red when power is supplied to the power connector on the back. Please be aware that this LED also lights up when the Power Switch on the back is in the Off position.

#### USB LED

The USB LED will light up when the FireSpy is connected to the USB port of your computer (see 'FireSpy Rear' below) and the computer is switched on. It indicates the availability of USB bus power.

#### **LEMO Connectors**

With these connectors the FireSpy can be connected to the IEEE1394 bus to be analyzed. Each connector may be connected to the bus. The IEEE1394b ports are (from left to right) A0, A2, B0, B2, C0, C2.

Each connector is transformer coupled.

#### 1.1.1.4. FireSpy Rear

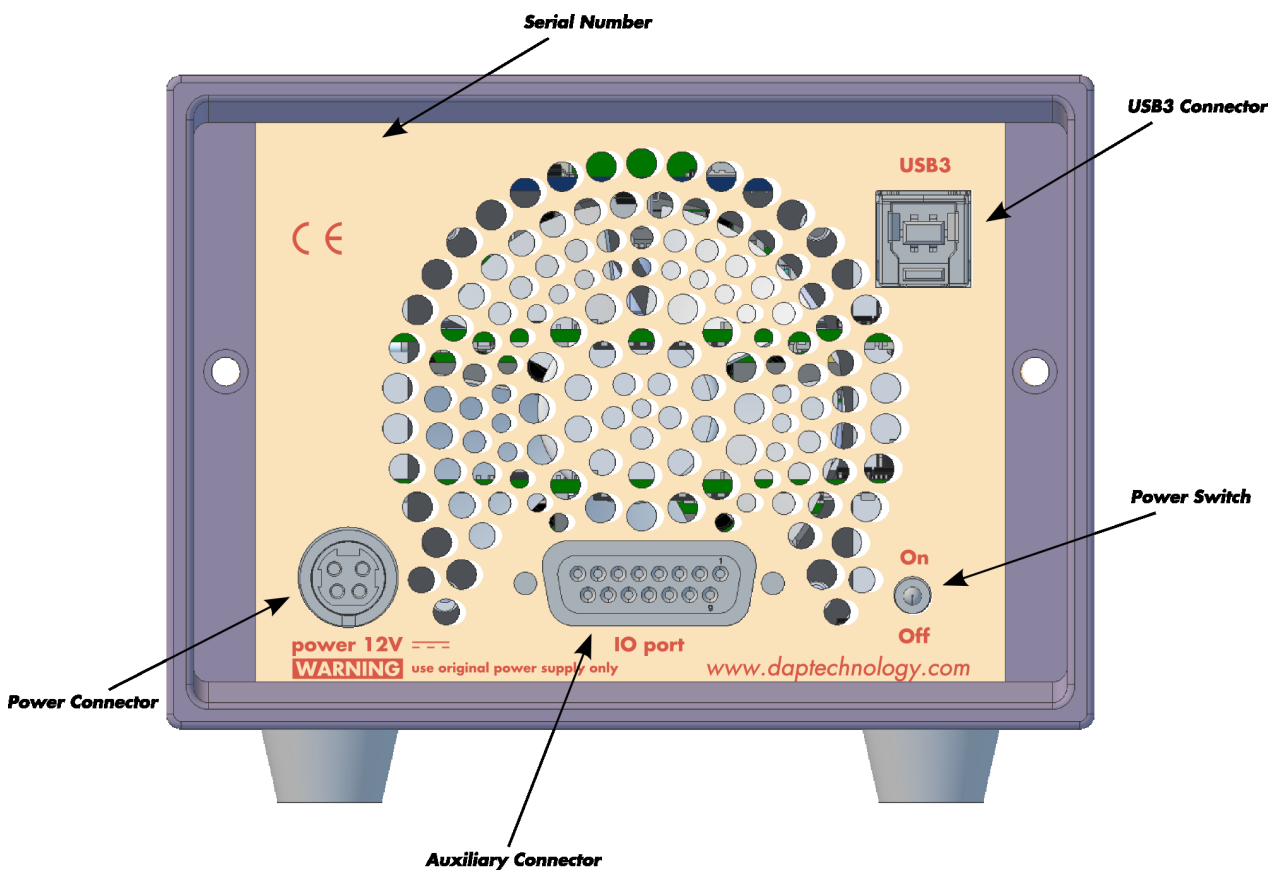

#### **Power Switch**

Using this switch the FireSpy can be switched on and off. When switched on, the Unit LEDs on the front panel will light up orange to indicate they are starting up. Note that the power supply needs to be connected to the FireSpy (see below) to be able to switch the FireSpy on.

#### **Power Connector**

The power supply must be connected to the FireSpy, using this connector. Note that, for safety reasons, only the original power supply should be used. Whenever power is supplied to the analyzer, the Power LED on the front panel will light up red. (Even when the Power Switch is in the Off position).

#### **Auxiliary Connector**

The auxiliary port will be discussed in a separate chapter. See Auxiliary connector ports.

#### **USB3** Connector

The FireSpy must be connected to the computer using this connector. A USB3 cable, which is part of the FireSpy-package, is connected between this connector and the USB3 port of the computer.

#### **Serial Number**

Each FireSpy has an 11-character serial number. This number is also programmed into the FireSpy and can be read with the License Manager of the FireSpy application. The software will only work when a valid license certificate is installed for the serial number of the currently connected FireSpy. See License Manager for more information on license certificates.

# 1.1.2. FireSpy 6432bT, 6832bT

The FireSpy6x32bT bus analyzer is world's only six-node IEEE-1394 bus analyzer. Based on the 4th generation FireSpy analyzer architecture the FireSpy6x32bT is the most advanced 1394 test equipment in the market. The FireSpy6x32bT in fact combines six FireSpy analyzers in one single instrument. It comprises a significantly more powerful on-board processor and improved connectivity to the host.

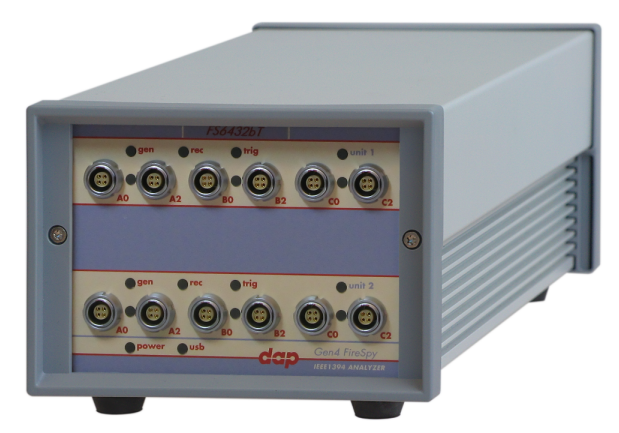

The FireSpy6x32bT has six 1394 nodes connected to six synchronized analysis engines. They are controlled by two dual core ARM processors running at 667MHz. Each node is connected to two 1394 ports. Both ports of each node are connected to a separate LEMO connector which was chosen over standard 1394 connectors for improved ruggedness.

The FireSpy6x32bT is equipped with 10 GB internal memory and extensive hardware filtering and trigger possibilities. The analyzer can be connected to a host computer using the USB3 interface. On the host you can control the FireSpy using a graphical user interface to analyze and display the bus traffic in a user-friendly way; or you can use the API to program your own control software.

The seamless integration of the SAE AS5643 protocol makes the FireSpy6x32bT the preferred tool for many Aerospace & Defense development tasks. DapTechnology has taken considerable efforts to fully support the AS5643 protocol in all major functional areas of the FireSpy6x32bT and continuously updates the analyzer functionality according to implementation requirements and ongoing standardization efforts.

### 1.1.2.1. Main Feature Summary

#### GENERAL

- IEEE 1394-2008 Beta compliant
- Supports S100B-S800B transfer rates depending on exact model
- Connects to host using USB3.0 interface
- 10GByte memory for embedded OS and packet and data storage
- Firmware field upgradeable to enable future expansions
- AUX connector for:
  - Trigger input and output functions
  - Recording external events
- Software runs on Windows<sup>™</sup> Operating Systems

### MONITOR

- Displays bus activity:
  - o isochronous packets
  - $_{\odot}\,$  all types of asynchronous packets
  - $_{\circ}$  all types of PHY packets
  - $_{\odot}$  all types of acknowledge packets
  - $_{\odot}$  several types of Errors
- Counts packets according to type, speed, ack and error condition

· Counts number of bus resets

#### RECORDER

- Time stamping of all packets and status events with 10ns resolution
- · Packets hidden by slower connections are visible as 'prefix only' packets
- Extensive packet/event filtering/trigger/search capabilities
  - Packet type
  - $_{\odot}$  Transmission speed
  - $_{\odot}$  Boolean combination of 4 programmable packet sets
  - $_{\odot}\,$  Data payload patterns
  - $_{\odot}\,$  Error conditions
  - Various status events
  - $_{\odot}$  Graphical Trigger Sequencer
- Adjustable trigger position within programmable record buffer size
- Cyclic pre-trigger buffer management option
- Different kinds of packet display views, including:
  - $_{\odot}$  Time View, displays all packets on a time line, including the prefix
  - $_{\odot}\,$  Packet View, displays packets as list plus selected packet options
  - $_{\odot}$  Transaction View, displays transactions as list or flow graph
  - o Topology View, graphical topology displays as is during recording
  - o Protocol View, displays packets decoded to selected protocol
- Precise time measurements
- · Marking of individual packets or packet ranges
- Export format for re-generation of packets by Scriptor or API

#### GENERATOR

- Simultaneous generation of up to 63 iso streams on 6 buses
   Graphically programming of stream transmit block
- Oraphically programming of stream training of stream training of stream trai
- Generator and Scriptor run simultaneous for stream and asynchronous
- packet generation
- Special AS5643 stream generator package (optional)

#### SCRIPTOR

- Script Editor
  - $_{\odot}$  C-like scripting language
  - Function Library
  - o Macros to automatically generate blocks of code
  - Syntax coloring
  - Integrated Debugger
  - Floating point data types
- Data Editor
- Control Panel
  - $_{\odot}$  Graphical display elements for data value representation
  - <sub>o</sub> Ethernet-connected Client Panels for remote data monitoring
- Several Sample Scripts

#### COMMANDER

- · Reading and/or writing of local and reading of remote PHY registers
- Reading and/or writing of remote memory locations (incl. CSR register space)
- · Possibility to graphically view the current Topologies
- Sending of user definable packets

#### 1.1.2.2. Specifications

| Dimensions:<br>Weight:<br>Operating Range:<br>Power Requirements:<br>Compliance:<br>Connections: | <ul> <li>125 mm x 96 mm x 301 mm</li> <li>2090 g</li> <li>0 - 45 C</li> <li>12 V, 40Watt max.</li> <li>FCC Class A</li> <li>USB 3.0 connector for host-computer</li> <li>12x LEMO connectors (EYG.0B.304) for 1394 Beta connections</li> <li>Auxiliary connector</li> <li>Power connector</li> </ul> |
|--------------------------------------------------------------------------------------------------|----------------------------------------------------------------------------------------------------|
| Indicators:                                                                                      | <ul> <li>Multi-colored LEDs for: Unit status, Recorder, Generator, Trigger, Active (per node)</li> <li>Red LEDs for: USB_Power</li> </ul>                                                                                                    |
| Switches:                                                                                        | Toggle switch for Power On/Off                                                                                                    |
| Package Content:                                                                                 | FireSpy6x32bT                                                                                                    |
|                                                                                                  | Power Adapter (12V, 5A)                                                                                                    |
|                                                                                                  | USB 3.0 Cable                                                                                                    |
| Product warranty:                                                                                | 24 months limited warranty                                                                                                    |
| Part Number:                                                                                     | FS6432bT or                                                                                                    |
|                                                                                                  | FS6432bTAS5643 analyzer with AS5643 SW protocol package                                                                                                    |
|                                                                                                  | FS6832bT or                                                                                                    |
|                                                                                                  | FS6832bTAS5643 analyzer with AS5643 SW protocol package                                                                                                    |
| Optional Configuration:                                                                          | N/A                                                                                                    |
| SW Add-on modules:                                                                               | SBP2 protocol software package                                                                                                    |
|                                                                                                  | IIDC protocol software package                                                                                                    |
|                                                                                                  | AV/C protocol software package                                                                                                    |
|                                                                                                  | IP1394 protocol software package                                                                                                    |
|                                                                                                  | AS5043 protocol software package                                                                                                    |
|                                                                                                  | Aivii-C protocol software package                                                                                                    |

#### FCC Class A Compliance

This equipment has been tested and found to comply with the limits for a Class A digital device, pursuant to part 15 of the FCC Rules. These limits are designed to provide reasonable protection against harmful interference when the equipment is operated in a commercial environment. This equipment generates, uses, and can radiate radio frequency energy and, if not installed and used in accordance with the instruction manual, may cause harmful interference to radio communications. Operation of this equipment in a residential area is likely to cause harmful interference in which case the user will be required to correct the interference at his own expense.

Modifications not expressly approved by the manufacturer could void the user's authority to operate the equipment under FCC rules.

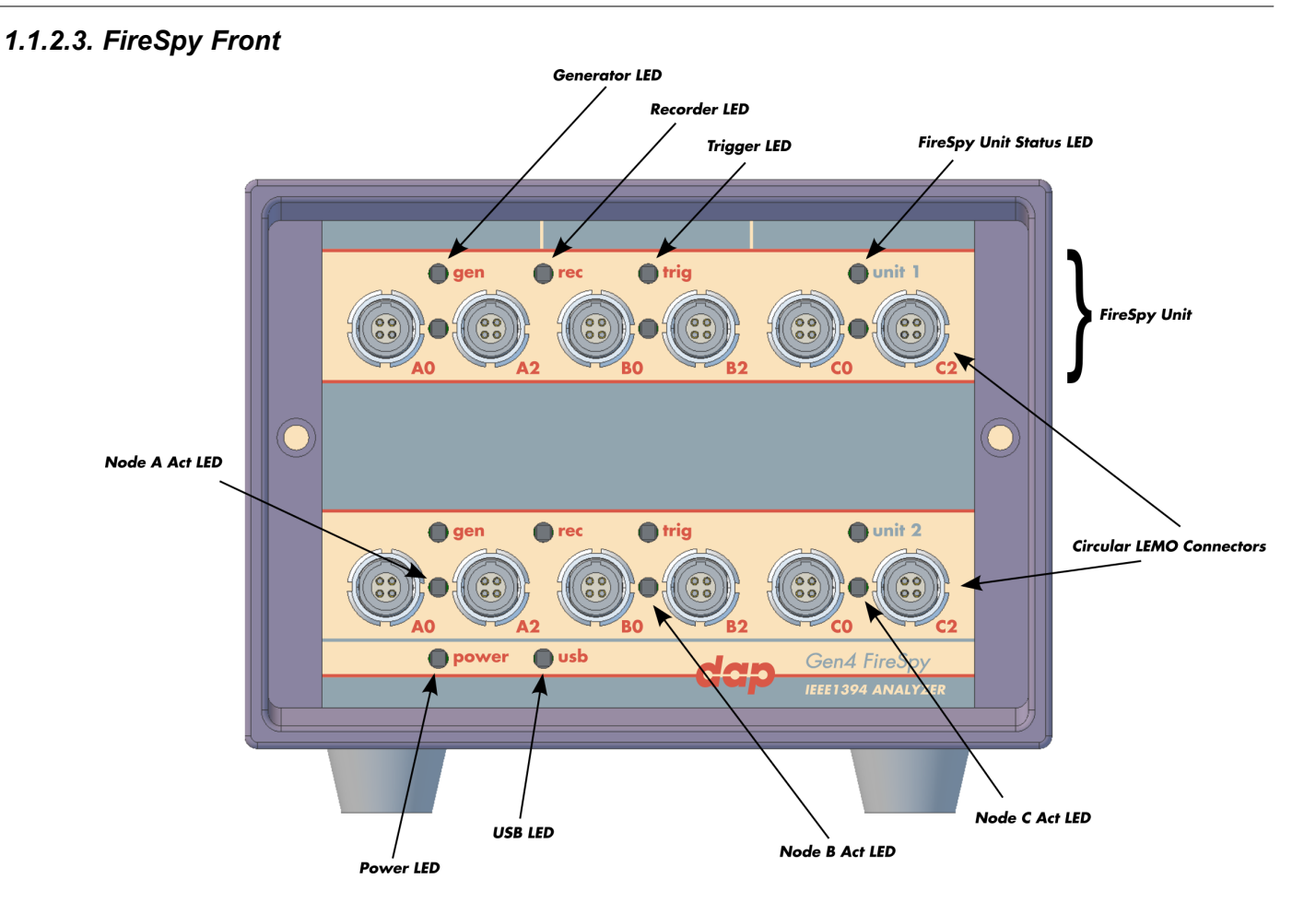

#### **Generator LED**

This LED will light up green while the FireSpy Generator is active. See Generator.

#### **Recorder LED**

This LED will light up red while recording is in progress. After the recording stops it will be orange during the post-processing phase. As soon as data is ready for download to the host, the LED will turn green. See Recorder.

#### **Trigger LED**

This LED will light up green while the Trigger/Sequencer is active but not yet triggered. When the Trigger occurs, the LED turns red. See Filter/Trigger.

#### **FireSpy Unit**

This FireSpy model consists of two triple FireSpy Analyzer Units to form a total of 6 analyzer nodes. Each Unit has its own section on the front panel with connectors and status LEDs. Units are numbered top-down from 1 to 2. The FireSpy application can be used to control one unit at a time or multiple units simultaneously.

#### FireSpy Unit Status LED

This led will light up orange when the FireSpy Unit is switched on but not yet configured. The bootloader will configure the device with the firmware version last used. When configuration is successful the LED will turn green. A red LED indicates an error.

#### Node A,B and C Act LEDs

(Not yet implemented) The function of these LEDs can be configured through the settings dialog of the FireSpy Application. These LEDs can also be controlled by the FireSpy Scriptor.

#### **Power LED**

The Power LED will light up red when power is supplied to the power connector on the back. Please be aware that this LED also lights up when the Power Switch on the back is in the Off position.

#### **USB LED**

The USB LED will light up when the FireSpy is connected to the USB port of your computer (see 'FireSpy Rear' below) and the computer is switched on. It indicates the availability of USB bus power.

#### **LEMO Connectors**

With these connectors the FireSpy can be connected to the IEEE1394 bus to be analyzed. Each connector may be connected to the bus. The IEEE1394b ports are (from left to right) A0, A2, B0, B2, C0, C2.

Each connector is transformer coupled.

#### 1.1.2.4. FireSpy Rear

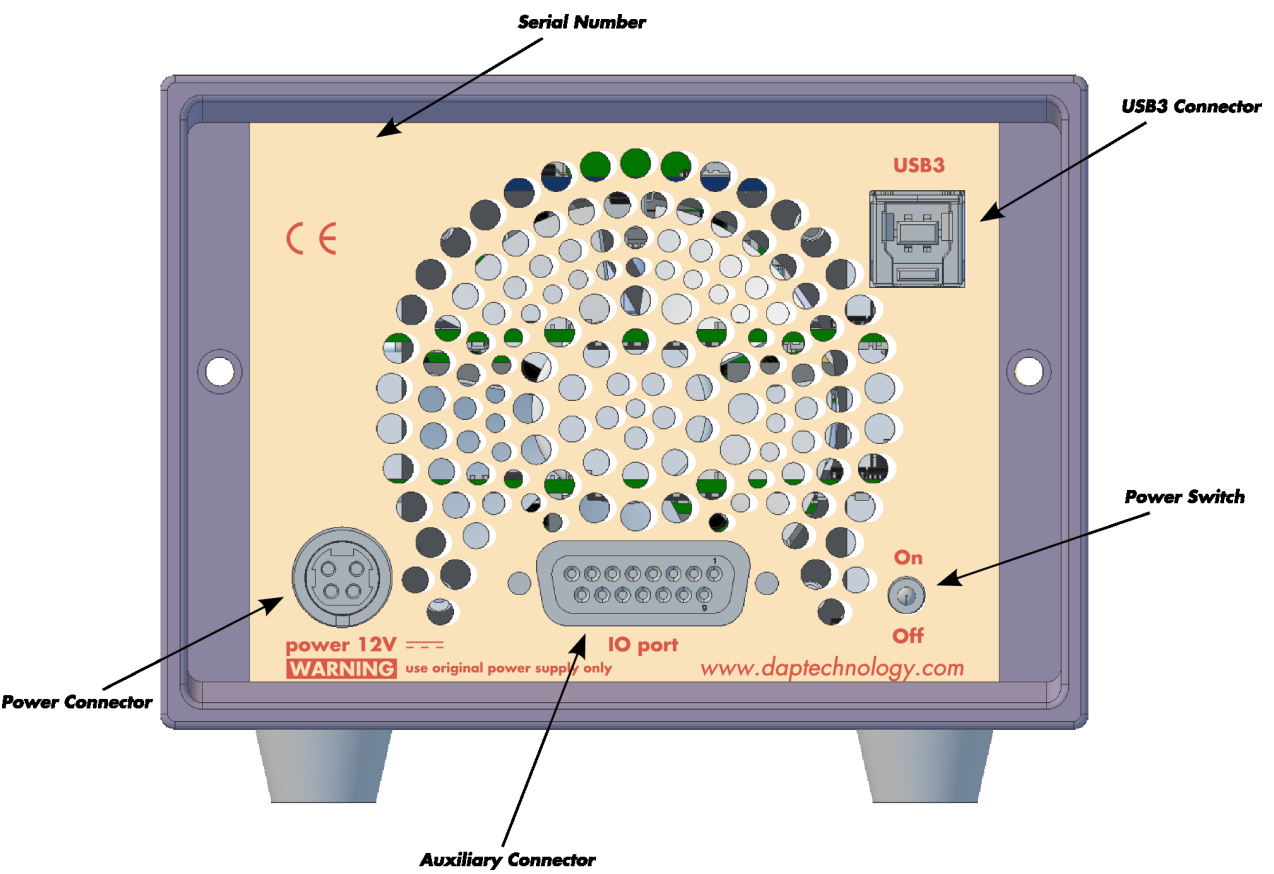

#### **Power Switch**

Using this switch the FireSpy can be switched on and off. When switched on, the Unit LEDs on the front panel will light up orange to indicate they are starting up. Note that the power supply needs to be connected to the FireSpy (see below) to be able to switch the FireSpy on.

#### **Power Connector**

The power supply must be connected to the FireSpy, using this connector. Note that, for safety reasons, only the original power supply should be used. Whenever power is supplied to the analyzer, the Power LED on the front panel will light up red. (Even when the Power Switch is in the Off position).

#### **Auxiliary Connector**

The auxiliary port will be discussed in a separate chapter. See Auxiliary connector ports.

#### **USB3** Connector

The FireSpy must be connected to the computer using this connector. A USB3 cable, which is part of the FireSpy-package, is connected between this connector and the USB3 port of the computer.

#### **Serial Number**

Each FireSpy has an 11-character serial number. This number is also programmed into the FireSpy and can be read with the License Manager of the FireSpy application. The software will only work when a valid license certificate is installed for the serial number of the currently connected FireSpy. See License Manager for more information on license certificates.

# 1.1.3. FireSpy 3430b, 3430bT, 3830, 3830bT

The FireSpy3x30xx bus analyzer is based on the 4th generation FireSpy analyzer architecture and is the most advanced 1394 test equipment in the market. The FireSpy3x30xx in fact combines three FireSpy analyzers in one single instrument. It comprises a significantly more powerful on-board processor and improved connectivity to the host.

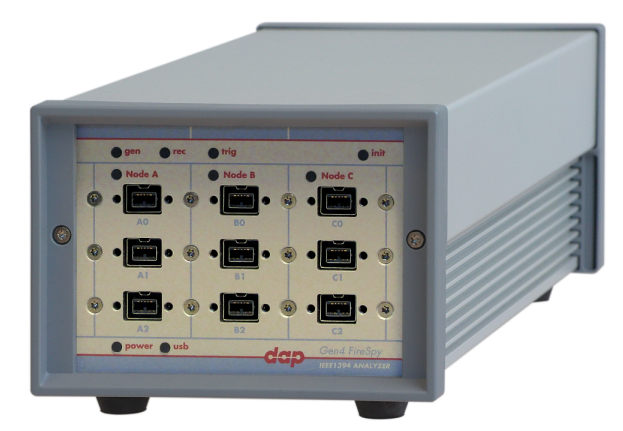

The FireSpy3x30xx has three 1394 nodes connected to three synchronized analysis engines. They are controlled by a dual core ARM processor running at 667MHz. Each node is connected to three 1394 ports. All ports of each node are connected to a separate IEEE-1394 connector with screw mount holes which was chosen over standard 1394 connectors for improved ruggedness.

The FireSpy3x30xx is equipped with 5 GB internal memory and extensive hardware filtering and trigger possibilities. The analyzer can be connected to a host computer using the USB3 interface. On the host you can control the FireSpy using a graphical user interface to analyze and display the bus traffic in a user-friendly way; or you can use the API to program your own control software.

The seamless integration of the SAE AS5643 protocol makes the FireSpy3x30xx the preferred tool for many Aerospace & Defense development tasks. DapTechnology has taken considerable efforts to fully support the AS5643 protocol in all major functional areas of the FireSpy3x30xx and continuously updates the analyzer functionality according to implementation requirements and ongoing standardization efforts.

#### 1.1.3.1. Main Feature Summary

#### GENERAL

- IEEE 1394-2008 Beta compliant
- Supports S100B-S800B transfer rates depending on exact model
- Connects to host using USB3.0 interface
- 5GByte memory for embedded OS and packet and data storage
- Firmware field upgradeable to enable future expansions
- AUX connector for:
  - Trigger input and output functions
  - o Recording external events
- Software runs on Windows<sup>™</sup> Operating Systems

#### MONITOR

- Displays bus activity:
  - isochronous packets
  - $_{\odot}\,$  all types of asynchronous packets
  - $_{\odot}\,$  all types of PHY packets
  - $_{\odot}\,$  all types of acknowledge packets
  - $_{\odot}\,$  several types of Errors
- · Counts packets according to type, speed, ack and error condition

• Counts number of bus resets

#### RECORDER

- Time stamping of all packets and status events with 10ns resolution
- Packets hidden by slower connections are visible as 'prefix only' packets
- Extensive packet/event filtering/trigger/search capabilities
  - Packet type
  - Transmission speed
  - $_{\odot}$  Boolean combination of 4 programmable packet sets
  - Data payload patterns
  - $_{\odot}\,$  Error conditions
  - Various status events
  - Graphical Trigger Sequencer
- Adjustable trigger position within programmable record buffer size
- Cyclic pre-trigger buffer management option
- Different kinds of packet display views, including:
  - $_{\odot}$  Time View, displays all packets on a time line, including the prefix
  - o Packet View, displays packets as list plus selected packet options
  - Transaction View, displays transactions as list or flow graph
  - Topology View, graphical topology displays as is during recording
  - Protocol View, displays packets decoded to selected protocol
- Precise time measurements
- · Marking of individual packets or packet ranges
- · Export format for re-generation of packets by Scriptor or API

#### GENERATOR

- · Simultaneous generation of up to 63 iso streams on 3 buses
- Graphically programming of stream transmit block
   Data payload import from file
- Generator and Scriptor run simultaneous for stream and asynchronous
- packet generation
- Special AS5643 stream generator package (optional)

#### SCRIPTOR

- Script Editor
  - $_{\odot}\,$  C-like scripting language
  - Function Library
  - $_{\odot}$  Macros to automatically generate blocks of code
  - Syntax coloring
  - Integrated Debugger
  - Floating point data types
- Data Editor
- Control Panel
  - $_{\odot}$  Graphical display elements for data value representation
  - <sub>o</sub> Ethernet-connected Client Panels for remote data monitoring
- Several Sample Scripts

#### COMMANDER

- · Reading and/or writing of local and reading of remote PHY registers
- Reading and/or writing of remote memory locations (incl. CSR register space)
- · Possibility to graphically view the current Topologies
- Sending of user definable packets

#### 1.1.3.2. Specifications

| •                              |                                                                                                    |
|--------------------------------|----------------------------------------------------------------------------------------------------|
| Dimensions:                    | 125 mm x 96 mm x 301 mm                                                                                      |
| Weight:                        | 1790 g                                                                                                    |
| Operating Range:               | 0 – 45 C                                                                                                    |
| Power Requirements:            | 12 V. 40Watt max.                                                                                            |
| Compliance                     | FCC Class A                                                                                                  |
| Connections'                   | • USB 3.0 connector for host-computer                                                                        |
|                                | OV IEEE 1304 connectors with scrow bolos                                                                     |
|                                | • SX TEEE-1334 CONTECTORS WITH SCIEW HOLES                                                                   |
|                                | Auxiliary connector                                                                                          |
|                                | Power connector                                                                                              |
| Indicators:                    | <ul> <li>Multi-colored LEDs for: Unit status, Recorder, Generator, Trigger, Active (per<br/>node)</li> </ul> |
|                                | Red LEDs for: USB, Power                                                                                     |
| Switches:                      | Toggle switch for Power On/Off                                                                               |
| Package Content:               | FireSpy3x30xx                                                                                                |
| -                              | Power Adapter (12V, 5A)                                                                                      |
|                                | USB 3.0 Cable                                                                                                |
| Product warranty:              | 24 months limited warranty                                                                                   |
| Part Number:                   | FireSpy3430b or                                                                                              |
|                                | FireSpy3430bAS5643 analyzer with AS5643 SW protocol package                                                  |
|                                | FireSpy3430bT or                                                                                             |
|                                | FireSpy3430bTAS5643 analyzer with AS5643 SW protocol package                                                 |
|                                | FireSpy3830 or                                                                                               |
|                                | FireSpy3830AS5643 analyzer with AS5643 SW protocol package                                                   |
|                                | FireSpy3830bT or                                                                                             |
|                                | FireSpy3830bTAS5643 analyzer with AS5643 SW protocol package                                                 |
| <b>Optional Configuration:</b> | N/A                                                                                                    |
| SW Add-on modules:             | SBP2 protocol software package                                                                               |
|                                | IIDC protocol software package                                                                               |
|                                | AV/C protocol software package                                                                               |
|                                | IP1394 protocol software package                                                                             |
|                                | AS5643 protocol software package                                                                             |
|                                | AMI-C protocol software package                                                                              |
|                                |                                                                                                    |

#### FCC Class A Compliance

This equipment has been tested and found to comply with the limits for a Class A digital device, pursuant to part 15 of the FCC Rules. These limits are designed to provide reasonable protection against harmful interference when the equipment is operated in a commercial environment. This equipment generates, uses, and can radiate radio frequency energy and, if not installed and used in accordance with the instruction manual, may cause harmful interference to radio communications. Operation of this equipment in a residential area is likely to cause harmful interference in which case the user will be required to correct the interference at his own expense.

Modifications not expressly approved by the manufacturer could void the user's authority to operate the equipment under FCC rules.

### 1.1.3.3. FireSpy Front

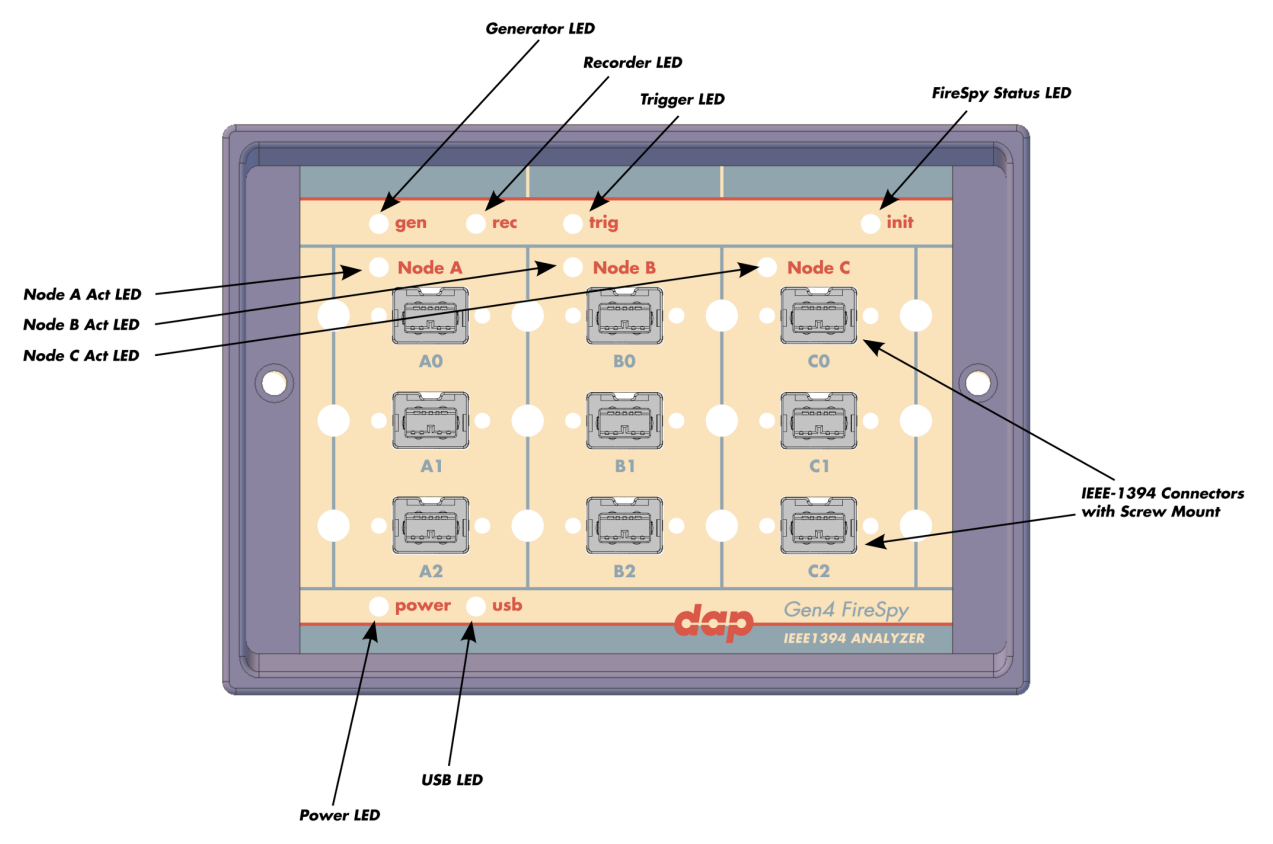

#### **Generator LED**

This LED will light up green while the FireSpy Generator is active. See Generator.

#### **Recorder LED**

This LED will light up red while recording is in progress. After the recording stops it will be orange during the post-processing phase. As soon as data is ready for download to the host, the LED will turn green. See Recorder.

#### **Trigger LED**

This LED will light up green while the Trigger/Sequencer is active but not yet triggered. When the Trigger occurs, the LED turns red. See Filter/Trigger.

#### **FireSpy Status LED**

This led will light up orange when the FireSpy Unit is switched on but not yet configured. The bootloader will configure the device with the firmware version last used. When configuration is successful the LED will turn green. A red LED indicates an error.

#### Node A,B and C Act LEDs

(Not yet implemented) The function of these LEDs can be configured through the settings dialog of the FireSpy Application. These LEDs can also be controlled by the FireSpy Scriptor.

#### Power LED

The Power LED will light up red when power is supplied to the power connector on the back. Please be aware that this LED also lights up when the Power Switch on the back is in the Off position.

#### **USB LED**

The USB LED will light up when the FireSpy is connected to the USB port of your computer (see 'FireSpy Rear' below) and the computer is switched on. It indicates the availability of USB bus power.

#### **IEEE-1394** Connectors

With these connectors the FireSpy can be connected to the IEEE1394 bus to be analyzed. Each connector may be connected to the bus. The IEEE1394b ports are (top-down, left-right) A0, A1, A2, B0, B1, B2, C0, C1, C2.

Depending on the exact model, each connector is transformer coupled.

#### 1.1.3.4. FireSpy Rear

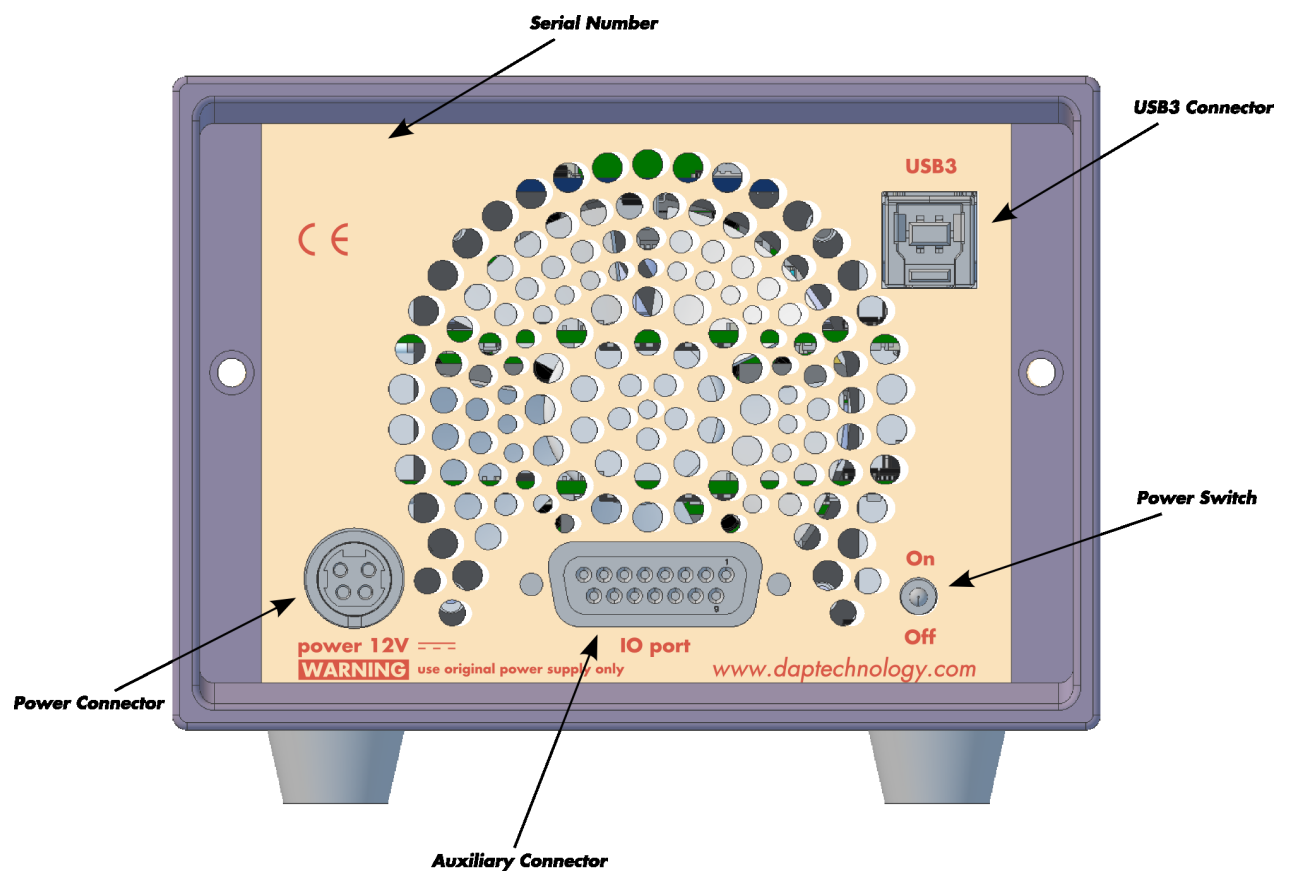

#### **Power Switch**

Using this switch the FireSpy can be switched on and off. When switched on, the Unit LEDs on the front panel will light up orange to indicate they are starting up. Note that the power supply needs to be connected to the FireSpy (see below) to be able to switch the FireSpy on.

#### **Power Connector**

The power supply must be connected to the FireSpy, using this connector. Note that, for safety reasons, only the original power supply should be used. Whenever power is supplied to the analyzer, the Power LED on the front panel will light up red. (Even when the Power Switch is in the Off position).

#### **Auxiliary Connector**

The auxiliary port will be discussed in a separate chapter. See Auxiliary connector ports.

#### **USB3** Connector

The FireSpy must be connected to the computer using this connector. A USB3 cable, which is part of the FireSpy-package, is connected between this connector and the USB3 port of the computer.

#### **Serial Number**

Each FireSpy has an 11-character serial number. This number is also programmed into the FireSpy and can be read with the License Manager of the FireSpy application. The software will only work when a valid license certificate is installed for the serial number of the currently connected FireSpy. See License Manager for more information on license certificates.

# 1.1.4. FireSpy 3422bT, 3822bT

The FireSpy3x22bT bus analyzer series is world's only PCIe-based multi-channel FireWire bus analyzer product line. The different models differ only in their support for different speeds, architecturally they

based on the latest Gen4 concept. Each analyzer card in fact combines three FireSpy analyzers in one single instrument.

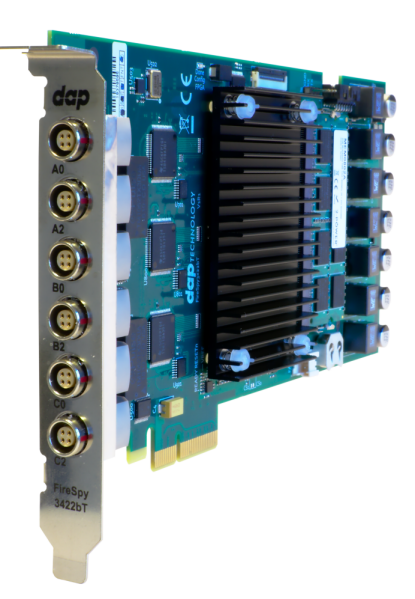

The PCIe's format takes flexibility to a higher level and addresses the industries growing support for this data interface. This solution enables users to install the FireSpy hardware in any modern PC that has at least one 4-lane PCIe slot available. This allows for installation of the FireSpy in developers existing PCs or installing the analyzer in a rugged field service laptop or lunchbox computer.

The FireSpy3x22bT have three 1394 nodes connected to three synchronized analysis engines. They are controlled by a dual core ARM processor running at 667MHz. Each node is connected to two 1394 ports. Two ports of each 1394 node are connected to a LEMO connector.

The FireSpy3x22bT are equipped with 5 GB internal memory and extensive hardware filtering and trigger possibilities. The analyzer can be connected into a host computer using its PCIe interface. On the host you can control the FireSpy using a graphical user interface to analyze and display the bus traffic in a user-friendly way; or you can use the API to program your own control software.

### 1.1.4.1. Main Feature Summary

#### GENERAL

- IEEE 1394-2008 Beta compliant
- Supports S100-S800 transfer rates depending on exact model
- Connects to host using PCIe interface
- 5GByte memory for embedded OS and packet and data storage
- · Firmware field upgradeable to enable future expansions
- AUX connector for:
  - $_{\rm O}\,$  Trigger input and output functions
  - Recording external events
  - Time synchronization
- GUI and API for Windows<sup>™</sup> Operating Systems

#### MONITOR

- Displays bus activity:
  - $_{\odot}$  isochronous packets
  - $_{\rm O}$  all types of asynchronous packets
  - $_{\odot}$  all types of PHY packets
  - $_{\odot}\,$  all types of acknowledge packets
  - $_{\odot}$  several types of Errors
- · Counts packets according to type, speed, ack and error condition
- Counts number of bus resets

• Measurement of bus power voltages (bilingual ports)

#### RECORDER

- Time stamping of all packets and status events with 10ns resolution
- Packets hidden by slower connections are visible as 'prefix only' packets
- Extensive packet/event filtering/trigger/search capabilities
  - $_{\odot}$  Packet type
  - $_{\rm O}\,$  Transmission speed
  - $_{\odot}$  Boolean combination of 4 programmable packet sets
  - $_{\odot}$  Data payload patterns
  - $_{\odot}\,$  Error conditions
  - Various status events
  - $_{\odot}$  Graphical Trigger Sequencer
- Adjustable trigger position within programmable record buffer size
- Cyclic pre-trigger buffer management option
- Different kinds of packet display views, including:
  - $_{\odot}$  Time View, displays all packets on a time line, including the prefix
  - $_{\odot}\,$  Packet View, displays packets as list plus selected packet options
  - $_{\odot}$  Transaction View, displays transactions as list or flow graph
  - Topology View, graphical topology displays as is during recording
  - o Protocol View, displays packets decoded to selected protocol
- Precise time measurements
- · Marking of individual packets or packet ranges
- Export format for re-generation of packets by Scriptor or API

#### GENERATOR

- Simultaneous generation of up to 63 iso streams on 9 buses
   Graphically programming of stream transmit block
- Oraphically programming of stream training of stream training of stream trai
- Generator and Scriptor run simultaneous for stream and asynchronous
- packet generation
- Special AS5643 stream generator package (optional)

#### SCRIPTOR

- Script Editor
  - C-like scripting language
  - Function Library
  - o Macros to automatically generate blocks of code
  - Syntax coloring
  - Integrated Debugger
  - Floating point data types
- Data Editor
- Control Panel
  - <sub>o</sub> Graphical display elements for data value representation
  - <sub>o</sub> Ethernet-connected Client Panels for remote data monitoring
- Several Sample Scripts

#### COMMANDER

- · Reading and/or writing of local and reading of remote PHY registers
- Reading and/or writing of remote memory locations (incl. CSR register space)
- · Possibility to graphically view the current Topologies
- Sending of user definable packets

#### 1.1.4.2. Specifications

| Dimensions:<br>Weight:<br>Operating Range:<br>Power Requirements:<br>Compliance:<br>Connections: | <ul> <li>4-lane PCIe: card length approx. 205 mm</li> <li>TBD</li> <li>0 - 70 C</li> <li>25Watt max.</li> <li>FCC Class A</li> <li>PCIe connector</li> <li>6x LEMO connectors</li> <li>Auxiliary connector</li> </ul> |
|--------------------------------------------------------------------------------------------------|----------------------------------------------------------------------------------------------------|
| Indicators:                                                                                      | -                                                                                                    |
| Switches:                                                                                        | -                                                                                                    |
| Package Content:                                                                                 | FireSpy3x22bT                                                                                                    |
|                                                                                                  | 3x LEMO to Bilingual cables                                                                                                    |
| Product warranty:                                                                                | 24 months limited warranty                                                                                                    |
| Part Number:                                                                                     | FS3822bT or                                                                                                    |
|                                                                                                  | FS3822bTAS5643 analyzer with AS5643 SW protocol package                                                                                                    |
|                                                                                                  | FS3422bT or                                                                                                    |
|                                                                                                  | FS3422bTAS5643 analyzer with AS5643 SW protocol package                                                                                                    |
| <b>Optional Configuration:</b>                                                                   | N/A                                                                                                    |
| SW Add-on modules:                                                                               | SBP2 protocol software package                                                                                                    |
|                                                                                                  | IIDC protocol software package                                                                                                    |
|                                                                                                  | AV/C protocol software package                                                                                                    |
|                                                                                                  | IP1394 protocol software package                                                                                                    |
|                                                                                                  | AS5643 protocol software package                                                                                                    |
|                                                                                                  | AMI-C protocol software package                                                                                                    |

#### FCC Class A Compliance

This equipment has been tested and found to comply with the limits for a Class A digital device, pursuant to part 15 of the FCC Rules. These limits are designed to provide reasonable protection against harmful interference when the equipment is operated in a commercial environment. This equipment generates, uses, and can radiate radio frequency energy and, if not installed and used in accordance with the instruction manual, may cause harmful interference to radio communications. Operation of this equipment in a residential area is likely to cause harmful interference in which case the user will be required to correct the interference at his own expense.

Modifications not expressly approved by the manufacturer could void the user's authority to operate the equipment under FCC rules.

#### 1.1.4.3. FireSpy PCI Board

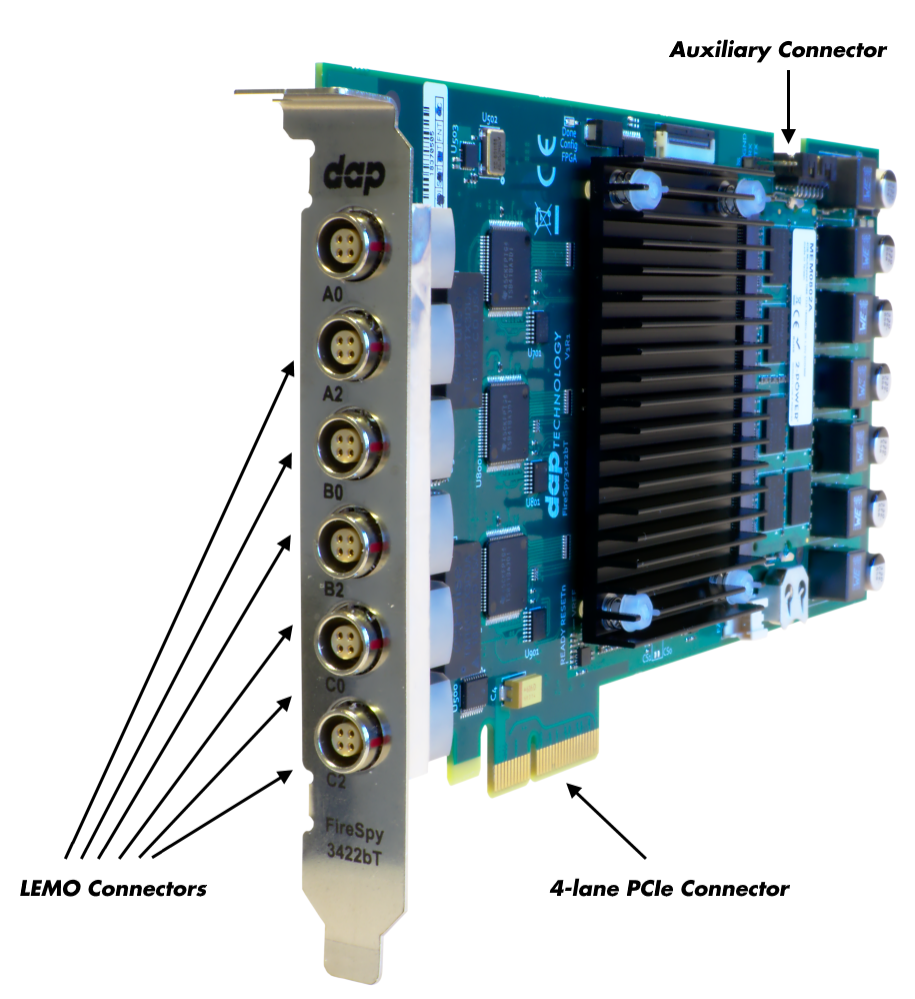

#### **LEMO Connectors**

With these connectors the FireSpy can be connected to the IEEE1394 bus to be analyzed. Each connector may be connected to the bus. The IEEE1394b ports are (from left to right) A0, A2, B0, B2, C0, C2.

Each connector is transformer coupled.

#### **Auxiliary Connector**

The auxiliary port will be discussed in a separate chapter. See Auxiliary connector ports.

# 1.1.5. FireSpy 4430b, 4430bT, 4830, 4830bT

The FireSpy4x30xx bus analyzer is world's only four-node IEEE-1394 bus analyzer. Based on the 4th generation FireSpy analyzer architecture the FireSpy4x30xx is the most advanced 1394 test equipment in the market. The FireSpy4x30xx in fact combines four FireSpy analyzers in one single instrument. It comprises a significantly more powerful on-board processor and improved connectivity to the host.

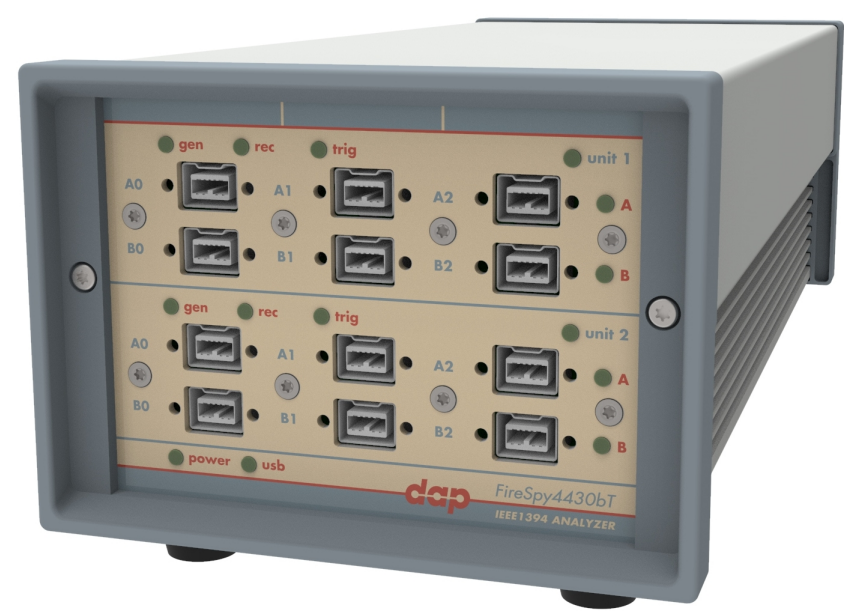

The FireSpy4x30xx has four 1394 nodes connected to four synchronized analysis engines. They are controlled by two dual core ARM processors running at 667MHz. Each node is connected to three 1394 ports. All ports of each node are connected to a separate IEEE-1394 connector with screw mount holes which was chosen over standard 1394 connectors for improved ruggedness.

The FireSpy4x30xx is equipped with 10 GB internal memory and extensive hardware filtering and trigger possibilities. The analyzer can be connected to a host computer using the USB3 interface. On the host you can control the FireSpy using a graphical user interface to analyze and display the bus traffic in a user-friendly way; or you can use the API to program your own control software.

The seamless integration of the SAE AS5643 protocol makes the FireSpy4x30xx the preferred tool for many Aerospace & Defense development tasks. DapTechnology has taken considerable efforts to fully support the AS5643 protocol in all major functional areas of the FireSpy4x30xx and continuously updates the analyzer functionality according to implementation requirements and ongoing standardization efforts.

#### 1.1.5.1. Main Feature Summary

#### GENERAL

- IEEE 1394-2008 Beta compliant
- Supports S100B-S800B transfer rates depending on exact model
- Connects to host using USB3.0 interface
- 10GByte memory for embedded OS and packet and data storage
- Firmware field upgradeable to enable future expansions
- AUX connector for:
  - $_{\odot}\,$  Trigger input and output functions
  - Recording external events
- Software runs on Windows<sup>™</sup> Operating Systems

#### MONITOR

- Displays bus activity:
- o isochronous packets
- $_{\odot}\,$  all types of asynchronous packets
- $_{\odot}$  all types of PHY packets
- $_{\odot}$  all types of acknowledge packets
- $_{\odot}$  several types of Errors
- · Counts packets according to type, speed, ack and error condition
- Counts number of bus resets

#### RECORDER

- Time stamping of all packets and status events with 10ns resolution
- Packets hidden by slower connections are visible as 'prefix only' packets

- Extensive packet/event filtering/trigger/search capabilities
  - $_{\odot}$  Packet type
  - $_{\odot}\,$  Transmission speed
  - $_{\odot}$  Boolean combination of 4 programmable packet sets
  - $_{\odot}$  Data payload patterns
  - $_{\odot}\,$  Error conditions
  - Various status events
  - Graphical Trigger Sequencer
- Adjustable trigger position within programmable record buffer size
- Cyclic pre-trigger buffer management option
- Different kinds of packet display views, including:
  - $_{\odot}$  Time View, displays all packets on a time line, including the prefix
  - $_{\odot}\,$  Packet View, displays packets as list plus selected packet options
  - $_{\odot}\,$  Transaction View, displays transactions as list or flow graph
  - $_{\odot}$  Topology View, graphical topology displays as is during recording
  - $_{\odot}$  Protocol View, displays packets decoded to selected protocol
- Precise time measurements
- · Marking of individual packets or packet ranges
- Export format for re-generation of packets by Scriptor or API

#### GENERATOR

- Simultaneous generation of up to 63 iso streams on 4 buses
  - Graphically programming of stream transmit block
  - $_{\odot}$  Data payload import from file
- · Generator and Scriptor run simultaneous for stream and asynchronous
- packet generation
- Special AS5643 stream generator package (optional)

#### SCRIPTOR

- Script Editor
  - C-like scripting language
  - Function Library
  - o Macros to automatically generate blocks of code
  - Syntax coloring
  - Integrated Debugger
  - Floating point data types
- Data Editor
- Control Panel
  - o Graphical display elements for data value representation
  - o Ethernet-connected Client Panels for remote data monitoring
- Several Sample Scripts

#### COMMANDER

- Reading and/or writing of local and reading of remote PHY registers
- Reading and/or writing of remote memory locations (incl. CSR register space)
- Possibility to graphically view the current Topologies
- · Sending of user definable packets

#### 1.1.5.2. Specifications

| Dimensions:<br>Weight:  | 125 mm x 96 mm x 301 mm<br>2070 g                                                                            |
|-------------------------|----------------------------------------------------------------------------------------------------|
| Operating Range:        | 0 – 45 C                                                                                                    |
| Power Requirements:     | 12 V, 40Watt max.                                                                                            |
| Compliance:             | FCC Class A                                                                                                  |
| Connections:            | <ul> <li>USB 3.0 connector for host-computer</li> </ul>                                                      |
|                         | <ul> <li>12x IEEE-1394 connectors with screw holes</li> </ul>                                                |
|                         | Auxiliary connector                                                                                          |
|                         | Power connector                                                                                              |
| Indicators:             | <ul> <li>Multi-colored LEDs for: Unit status, Recorder, Generator, Trigger, Active (per<br/>node)</li> </ul> |
|                         | Green LEDs for: USB, Power                                                                                   |
| Switches:               | Toggle switch for Power On/Off                                                                               |
| Package Content:        | FireSpy4x30xx                                                                                                |
| -                       | Power Adapter (12V, 5A)                                                                                      |
|                         | USB 3.0 Cable                                                                                                |
| Product warranty:       | 24 months limited warranty                                                                                   |
| Part Number:            | FS4430bT or                                                                                                  |
|                         | FS4430bTAS5643 analyzer with AS5643 SW protocol package                                                      |
| Optional Configuration: | N/A                                                                                                    |
| SW Add-on modules:      | SBP2 protocol software package                                                                               |
|                         | IIDC protocol software package                                                                               |
|                         | AV/C protocol software package                                                                               |
|                         | IP1394 protocol software package                                                                             |
|                         | AS5643 protocol software package                                                                             |
|                         | AMI-C protocol software package                                                                              |

#### FCC Class A Compliance

This equipment has been tested and found to comply with the limits for a Class A digital device, pursuant to part 15 of the FCC Rules. These limits are designed to provide reasonable protection against harmful interference when the equipment is operated in a commercial environment. This equipment generates, uses, and can radiate radio frequency energy and, if not installed and used in accordance with the instruction manual, may cause harmful interference to radio communications. Operation of this equipment in a residential area is likely to cause harmful interference in which case the user will be required to correct the interference at his own expense.

Modifications not expressly approved by the manufacturer could void the user's authority to operate the equipment under FCC rules.

### 1.1.5.3. FireSpy Front

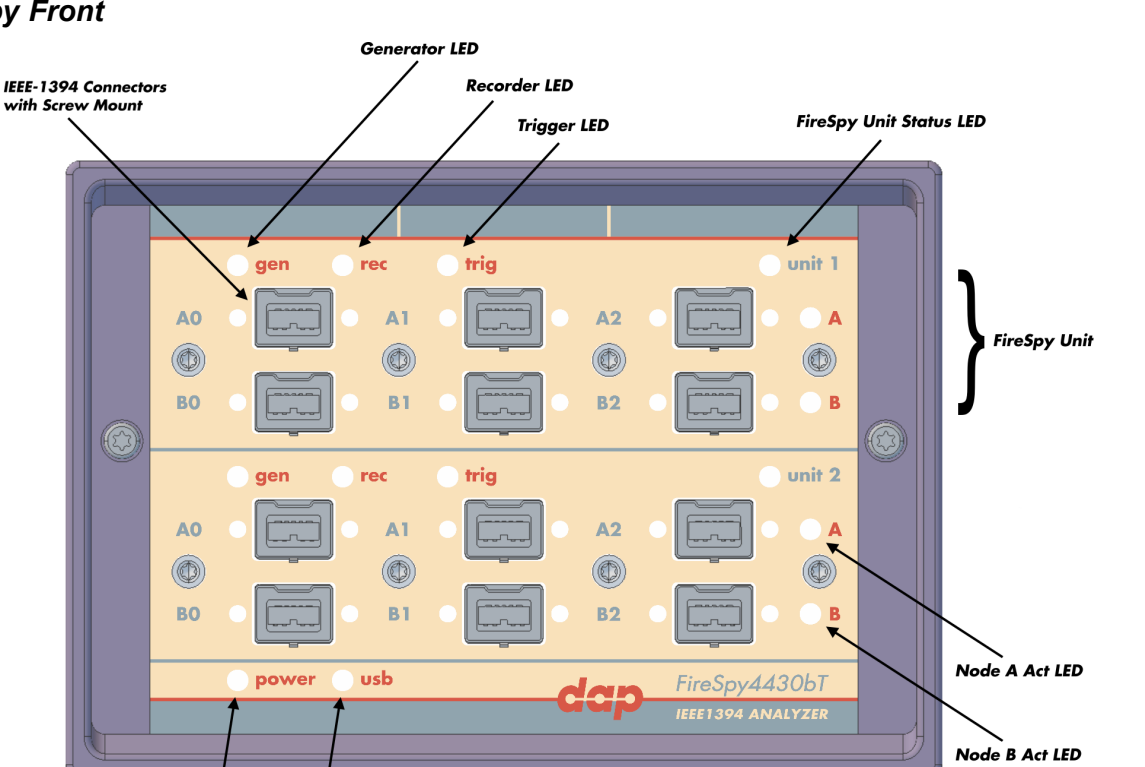

#### Generator LED

This LED will light up green while the FireSpy Generator is active. See Generator.

Power LED

USB LED

#### **Recorder LED**

This LED will light up red while recording is in progress. After the recording stops it will be orange during the post-processing phase. As soon as data is ready for download to the host, the LED will turn green. See Recorder.

#### **Trigger LED**

This LED will light up green while the Trigger/Sequencer is active but not yet triggered. When the Trigger occurs, the LED turns red. See Filter/Trigger.

#### **FireSpy Unit**

This FireSpy model consists of two double FireSpy Analyzer Units to form a total of 4 analyzer nodes. Each Unit has its own section on the front panel with connectors and status LEDs. Units are numbered top-down from 1 to 2. The FireSpy application can be used to control one unit at a time or multiple units simultaneously.

#### FireSpy Unit Status LED

This led will light up orange when the FireSpy Unit is switched on but not yet configured. The bootloader will configure the device with the firmware version last used. When configuration is successful the LED will turn green. A red LED indicates an error.

#### Node A and B Act LEDs

(Not yet implemented) The function of these LEDs can be configured through the settings dialog of the FireSpy Application. These LEDs can also be controlled by the FireSpy Scriptor.

#### **Power LED**

Hardware

The Power LED will light up red when power is supplied to the power connector on the back. Please be aware that this LED also lights up when the Power Switch on the back is in the Off position.

#### USB LED

The USB LED will light up when the FireSpy is connected to the USB port of your computer (see 'FireSpy Rear' below) and the computer is switched on. It indicates the availability of USB bus power.

#### **IEEE-1394** Connectors

With these connectors the FireSpy can be connected to the IEEE1394 bus to be analyzed. Each connector may be connected to the bus. The IEEE1394b ports are (top-down, left-right) A0, A1, A2, B0, B1, B2.

Depending on the exact model, each connector is transformer coupled.

#### 1.1.5.4. FireSpy Rear

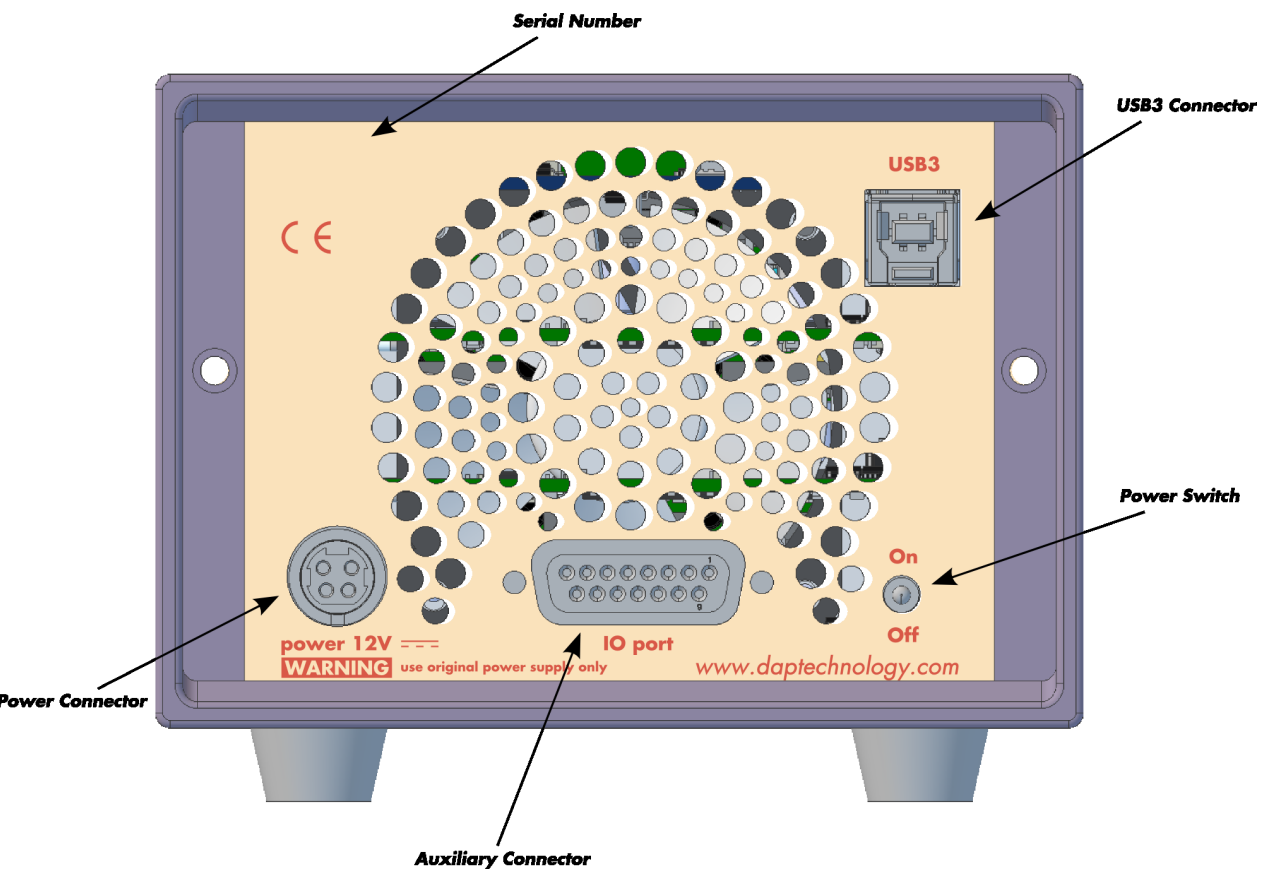

#### **Power Switch**

Using this switch the FireSpy can be switched on and off. When switched on, the Unit LEDs on the front panel will light up orange to indicate they are starting up. Note that the power supply needs to be connected to the FireSpy (see below) to be able to switch the FireSpy on.

#### **Power Connector**

The power supply must be connected to the FireSpy, using this connector. Note that, for safety reasons, only the original power supply should be used. Whenever power is supplied to the analyzer, the Power LED on the front panel will light up red. (Even when the Power Switch is in the Off position).

#### **Auxiliary Connector**

The auxiliary port will be discussed in a separate chapter. See Auxiliary connector ports.

#### **USB3** Connector

The FireSpy must be connected to the computer using this connector. A USB3 cable, which is part of the FireSpy-package, is connected between this connector and the USB3 port of the computer.

#### **Serial Number**

Each FireSpy has an 11-character serial number. This number is also programmed into the FireSpy and can be read with the License Manager of the FireSpy application. The software will only work when a valid license certificate is installed for the serial number of the currently connected FireSpy. See License Manager for more information on license certificates.

# **Chapter 2. Installation**

DapTechnology analyzers are not packaged with any software-installation media. This is because we would like our customers to use the very latest software available and not an old version that happened to be the latest when we packaged the product.

You will be able to download the latest software version from our website: http://www.daptechnology.com

Click on the support button at the top of the web page and after inserting the serial number of your FireSpy, which can be found at the back of the unit, you will get access to your custom download page. On this page you will find the license keys for your analyzer as well as links to the software downloads available for your analyzer. (latest recommended or latest beta version)

# 2.1. Windows

# 2.1.1. Installing the Software

After downloading the FireDiagnostics Suite version of your choice from DapTechnology's website, please open the compressed folder and locate the file setup.exe. Run the setup.exe file, by one of the following ways:

- double click on the setup.exe file
- select 'Start->Run', browse to the setup.exe file and clock 'OK'
- click with the right mouse button on setup.exe and select' Open'

After starting the setup.exe program, the following window will be displayed. Note that the software version could be different if you are installing another version of the software.

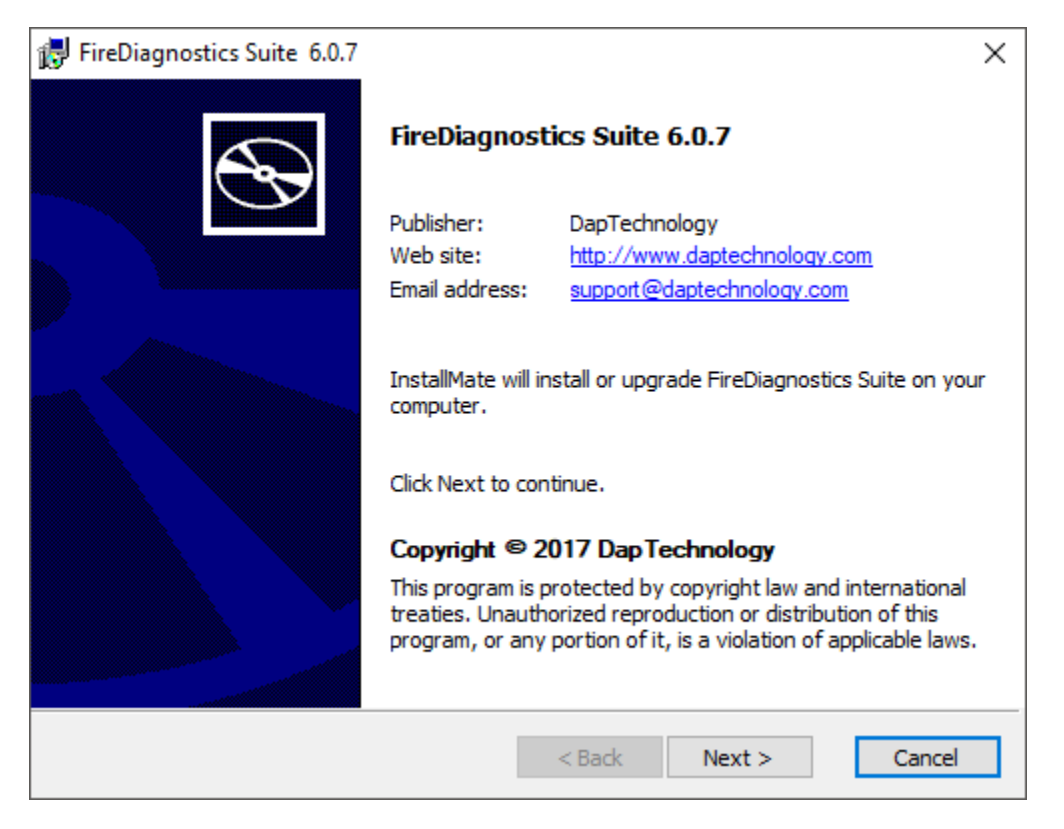

After clicking on "Next", the following window will be showed. It contains the latest information about the version of the software you are about to install. Please read it carefully before proceeding to the next step. The picture below contains just some example information.

| 🕞 FireDiagnostics Suite 6.0.7                                                                                                    | $\times$ |
|----------------------------------------------------------------------------------------------------|----------|
| Important information                                                                                                    | in       |
| Please read this information carefully before continuing.                                                                                                    | <b>1</b> |
|                                                                                                    |          |
| FireDiagnostic Suite 6.0.7                                                                                                    | ^        |
| This is Version 6.0.7 of the FireDiagnostic Suite Software. In order to be able to use this software version with an analyzer, a valid main license is required with validation code 15.4 or higher. The software can also be used as viewer when started without analyzer connected (demo mode). | 1        |
| 1. CHANGELOG                                                                                                    |          |
| Release 6.0.7 (09/07/2017)<br>API<br>New fsGetDeviceProperty() and fsGetPortProperty() functions<br>Control Panel<br>Better defaults for Control Panel<br>Image control on Control Panel can now use highlight image                                                                              |          |
| Ethernet<br>Fixed a licensing problem with the Ethernet configuration dialog                                                                                                    | ~        |
| InstallMate®                                                                                                    |          |
| http://www.daptechnology.com < Back Next > Cano                                                                                                    | el       |

After clicking on "Next", the following window will be showed. It contains the License Information for the software you are about to install. Please read it carefully and check the checkbox to agree to the license agreement before proceeding to the next step.

| 🛃 FireDiagnos                 | tics Suite 6.0.7                                    |                    |          | ×      |
|-------------------------------|-----------------------------------------------------|--------------------|----------|--------|
| License agr<br>Please read th | r <b>eement</b><br>ne license agreement carefully l | before continuing. | C        | lap    |
| dap                           | TECHNOLOGY                                          |                    |          | ^      |
|                               | END USE                                             | R LICENS           | E AGREEM | ENT    |
| DATE:<br>VERSION:             | August 25, 2017<br>1.1                              |                    |          |        |
| FireSpy S                     | oftware and/or Hardwa                               | are                |          | ~      |
| InstallMate®                  | nese terms and conditions                           | < Back             | Next >   | Cancel |

If you are installing a beta software version, an additional license agreement needs to be agreed with before continueing the installation process. Please check the checkbox and click next.

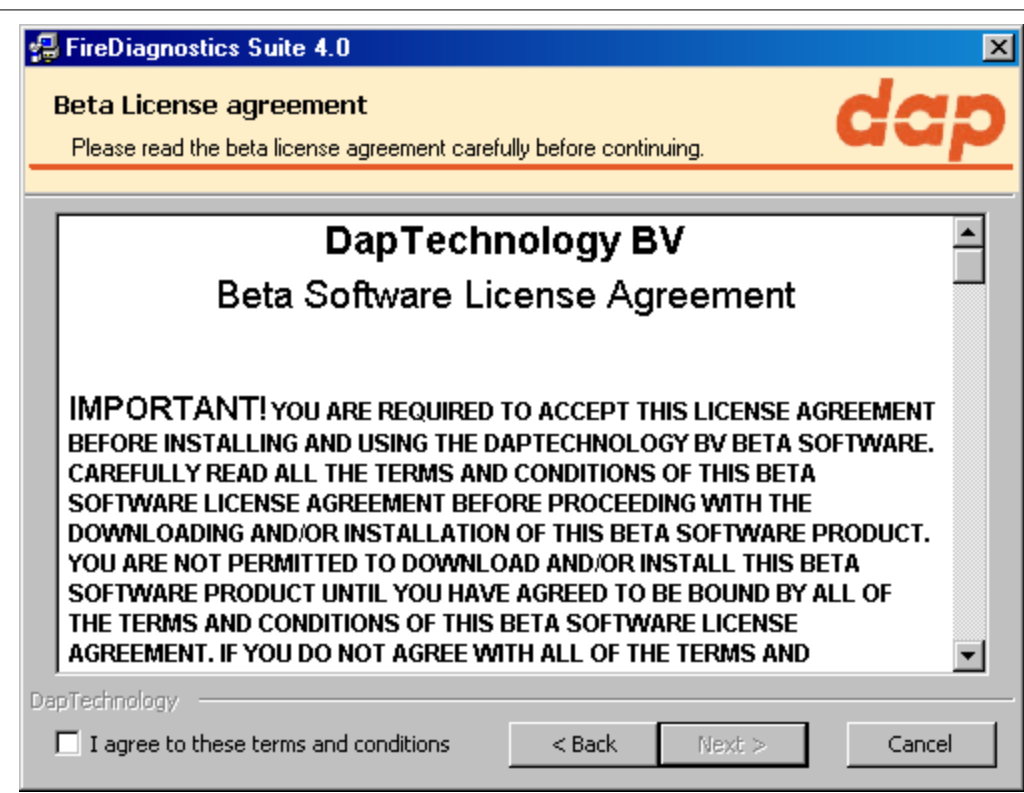

The installer options dialog as shown below allows the user to select which components to install. We recommend installing all components, however it is also possible to leave some components out.

| 🛃 FireDiagnostics Suite 6.0.7                                                                                                    |                                                                                               | ×                                                      |
|----------------------------------------------------------------------------------------------------|-----------------------------------------------------------------------------------------------|--------------------------------------------------------|
| Installation options<br>These options determine how the application                                                                                                  | will be installed.                                                                            | dap                                                    |
| FireDiagnostics Suite     FireSpy Application     Examples     Occumentation     Administration     FireSuite API     Occumentation     Examples     LabView Library | This installs FireDiagnostics<br>Option size:<br>Install size:<br>Remove size:<br>Disk space: | 255, 164 KB<br>255, 954 KB<br>0 KB<br>466, 167, 160 KB |
| Installation folder:                                                                                                    |                                                                                               |                                                        |
| C:\Program Files (x86)\FireDiagnostics Suite                                                                                                    | 6.0                                                                                           | Browse                                                 |
| InstallMate®                                                                                                    | < Back Install                                                                                | Cancel                                                 |

If another FireDiagnostics Suite installed version with the same main version number is found it needs to be reinstalled before the installer is able to continue. Software versions with a different major version number can be used alongside eachother. Please click ok to proceed with the uninstallation process.

| FireDiagno | ostics Suite                                                                                                    | × |
|------------|----------------------------------------------------------------------------------------------------|---|
|            | FireDiagnostics Suite 6.0.7 detected.<br>This application must be uninstalled before continuing.<br>Click OK to uninstall it now, or click Cancel to cancel the installation<br>process. |   |
|            | OK Cancel                                                                                                    |   |

The following dialog will show uninstallation progress. Please wait until it finishes.

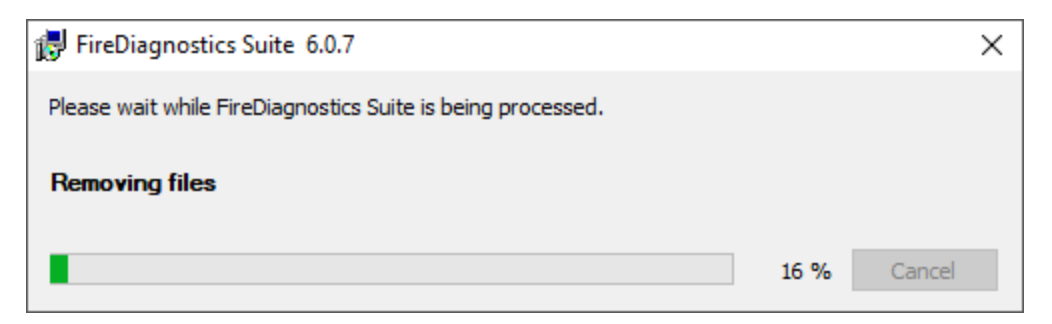

The following dialog will show installation progress. Please wait until it finishes.

| 🛃 FireDiagnostics Suite 6.0.7                                          |                    |                | ×             |
|------------------------------------------------------------------------|--------------------|----------------|---------------|
| Operation in progress<br>Please wait while FireDiagnostics Suite is be | ing processed.     |                | <u>dap</u>    |
|                                                                        |                    |                |               |
| Installing files                                                       |                    |                |               |
| C:\Program Files (x86)\FireDiagnostics Suite                           | e 6.0 Vabview VLow | \fsReadRemoteF | hyRegister.vi |
|                                                                        |                    |                | 16 %          |
|                                                                        |                    |                |               |
|                                                                        |                    |                |               |
|                                                                        |                    |                |               |
|                                                                        |                    |                |               |
|                                                                        |                    |                |               |
|                                                                        |                    |                |               |
| InstallMate®                                                           |                    |                |               |
|                                                                        | < Back             | Next >         | Cancel        |

After the installation is complete, the following dialog will appear. We recommend to always restart your computer after installing the FireDiagnostics software.

| 🛃 FireDiagnostics Suite 6.0.7 | 2                                                                                                    | × |
|-------------------------------|----------------------------------------------------------------------------------------------------|---|
|                               | Installation completed<br>FireDiagnostics Suite has been successfully installed on your<br>computer.                                                                               |   |
|                               | To finish the installation, Windows must be restarted. Do you want to restart your computer now?<br>• Yes, restart Windows now (recommended)<br>• No, I will restart Windows later |   |
|                               | Click Finish to close InstallMate.                                                                                                    |   |
|                               | < Back Finish Cancel                                                                                                    |   |

# 2.1.2. Installing the Driver

The driver installation will automatically start following the FireDiagnostics Suite installation, after the machine is rebooted. This installer will install the drivers for Windows 7 and Windows 10. Older Windows versions still work with the supplied drivers, but some additional steps may be required during installation. These steps are described in chapter <u>Older Windows versions</u>.

After the device driver is installed the device ready to be used. Please continue reading at the "<u>Getting</u> <u>Started</u>" section.

#### 2.1.2.1. Windows Driver installer

At this point it is required to reboot the machine in order to install the device drivers. The device drivers will pre-allocate some memory that can be used for performing DMA operations and this needs to be done as early as possible after system startup. If done at a later point during system run it can take a very long time to load the driver.

After rebooting the machine, the following window will be displayed. Note that the software version could be different if you are installing another version of the software.

| FireSpy Driver Installer |                                                                                                    |
|--------------------------|----------------------------------------------------------------------------------------------------|
|                          | Welcome to the FireSpy Driver<br>Installer!<br>This wizard will walk you through updating the drivers for<br>your FireSpy device. |
|                          | < Back Next > Cancel                                                                                                    |

After clicking "Next", the drivers will be installed. Please wait until it finishes.

| FireSpy Driver Installer                      |                                      |
|-----------------------------------------------|--------------------------------------|
| Installing the software for your FireSpy devi | œ                                    |
| Please wait while the drivers install.        | This may take some time to complete. |
|                                               | < Back Next > Cancel                 |

After the drivers are installed the following window will be showed. Click "Finish" to close the installation.

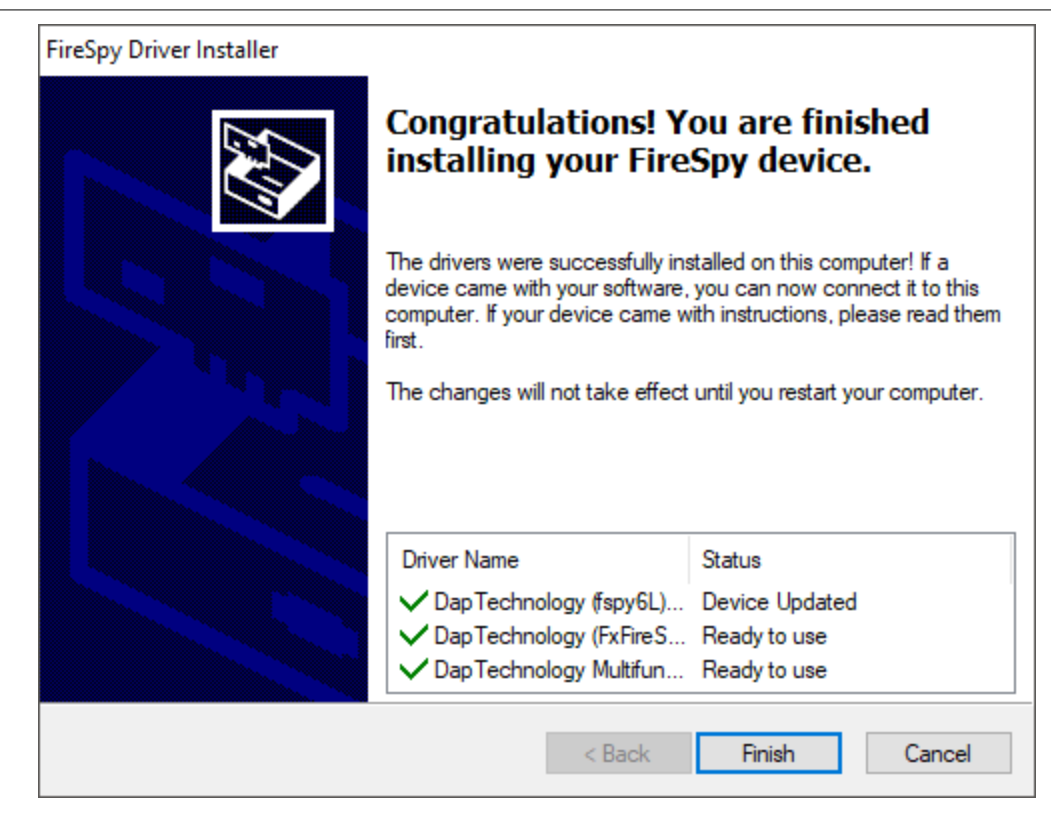

After your are booted to the desktop, you may check the device manager if the install has succeeded. The device manager will show a FireSpy under "Multifunction adapters". Here you find a several functions the device has.

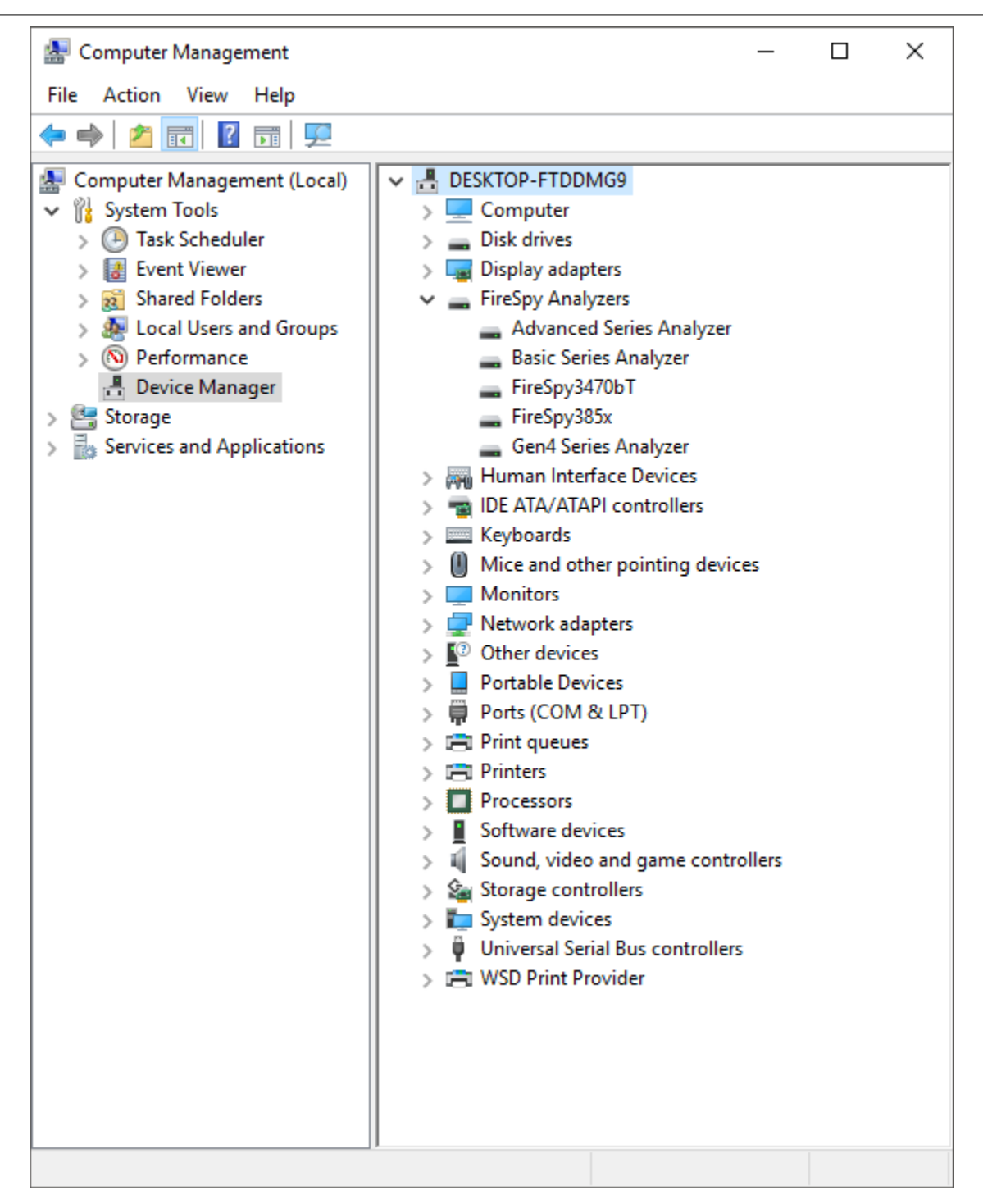

2.1.2.1.1 Older Windows versions

For Windows versions older than Windows 7 some additional steps during the Driver installation may be required.

After the FireDiagnostics Suite installation, and after rebooting the machine, the Driver installer will start. During the installation the Windows Driver Wizard may appear, as shown in the following image. Please click "Cancel" to close the wizard for now, we need to install the drivers first before Windows can search for them.

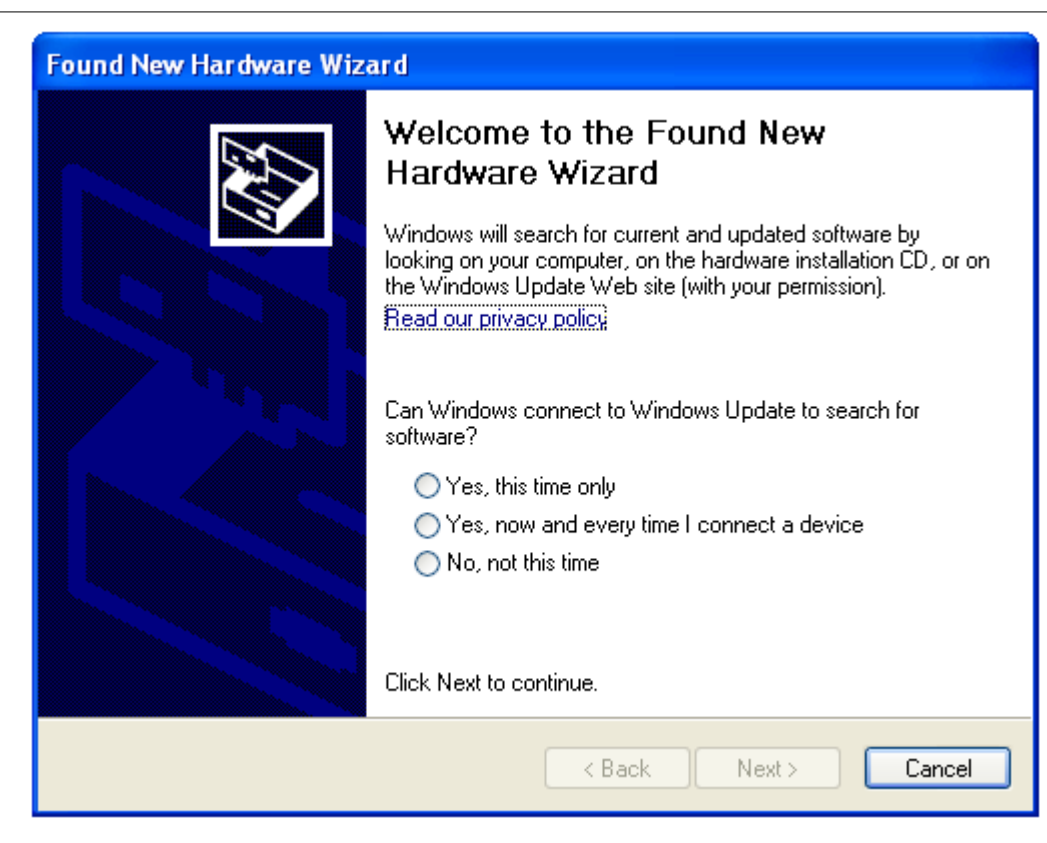

At the start of the installation the following message may be displayed, saying the software has not passed Windows Logo testing. The FireSpy Logo testing is not supported for Windows versions older than Windows 7, but function on these Windows version regardless. Click "Continue Anyway" to continue with the installation.

| Software Installation |                                                                                                    |
|-----------------------|----------------------------------------------------------------------------------------------------|
| 1                     | The software you are installing has not passed Windows Logo<br>testing to verify its compatibility with this version of Windows. (Tell<br>me why this testing is important.)<br>Continuing your installation of this software may impair<br>or destabilize the correct operation of your system<br>either immediately or in the future. Microsoft strongly<br>recommends that you stop this installation now and<br>contact the software vendor for software that has<br>passed Windows Logo testing. |
|                       | Continue Anyway STOP Installation                                                                                                    |

During the installation of the Drivers, the following message may be displayed, saying the driver certificate has expired. As with the Windows Logo testing, the FireSpy driver signing is not supported for older Windows versions. Click "Yes" to continue installing the driver. This message may appear once or more during installation, depending on the number of FireSpy devices connected to the machine.

| Security | y Alert - Driver Installation 🛛 🛛 🔀                                                                                                    |
|----------|----------------------------------------------------------------------------------------------------|
| ♪        | The driver software you are installing for:<br>Basic Series Analyzer                                                                                                    |
|          | has not been properly signed with Authenticode(TM) technology.<br>Therefore, Windows cannot tell if the software has been modified<br>since it was published. The publisher's identity cannot be verified<br>because of a problem: |
|          | A certificate (signing or issuer) has expired.                                                                                                    |
|          | Do you still want to install this driver software?                                                                                                    |
|          | Yes No More Info                                                                                                    |

After the drivers are installed the following window will appear. Click "Finish" to continue starting Windows.

| FireSpy Driver Installer |                                                                                                    |
|--------------------------|----------------------------------------------------------------------------------------------------|
|                          | Congratulations! You are finished installing your FireSpy device.                                                                                                    |
|                          | The drivers were successfully installed on this computer! If a<br>device came with your software, you can now connect it to this<br>computer. If your device came with instructions, please read them<br>first. |
|                          | Driver Name     Status       DapTechnology (fspy6L)     Device Updated       DapTechnology (FxFireS     Ready to use       DapTechnology Multifun     Ready to use                                              |
|                          | < Back Finish Cancel                                                                                                    |

Any devices that were connected to the machine during the installation should work now. If there were any unplugged devices, please connect them to the machine now. The Windows Driver Wizard mentioned earlier should appear now. If it doesn't please reboot the machine. In the Driver Wizard, select the bottom option "No, not this time" to search for the already installed drivers, and click "Next" to continue.

Select the top option "Install the software automatically" from the following dialog, to let Windows search for the installed FireSpy drivers.

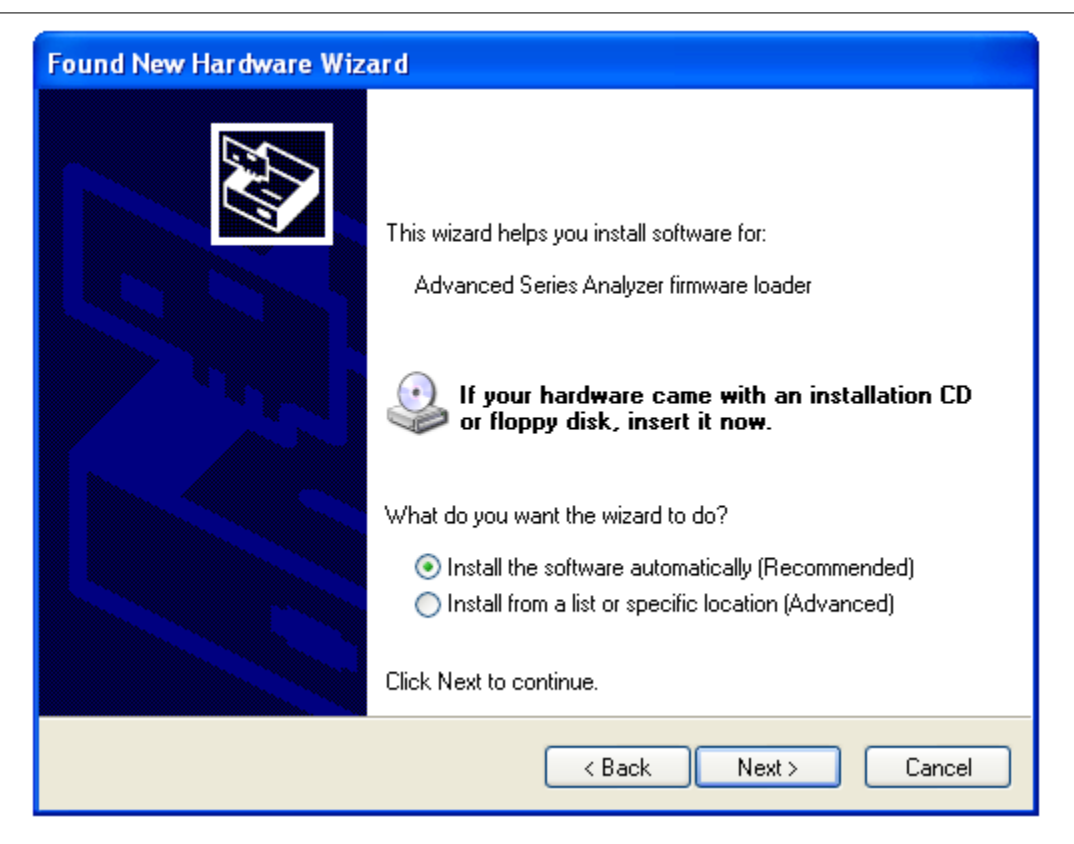

After clicking "Next" the Wizard will install the driver for the FireSpy device. Repeat this process for any additional FireSpy device that was not yet correctly installed during the installation.

| Found New Hardware Wizard |                                              |  |
|---------------------------|----------------------------------------------|--|
| Please wai                | t while the wizard installs the software     |  |
| <b></b>                   | Basic Series Analyzer firmware loader        |  |
|                           | fspy6l.sys<br>To C:\WINDOWS\system32\DRIVERS |  |
|                           |                                              |  |
|                           | <pre></pre>                                  |  |

#### 2.1.2.2. Manual driver (un)installation

Drivers will be uninstalled when uninstalling the FireDiagnostics Suite. The uninstaller can be found in the Windows Start menu, under FireDiagnostics Suite x.x -> Uninstall FireDiagnostics Suite (for Windows 10), or FireDiagnostics Suite x.x -> Administration -> Uninstall FireDiagnostics Suite (for older Windows versions).

For example, when switching between versions of the FireDiagnostics Suite it may be needed to install a specific version of the FireSpy drivers manually without installing/uninstalling the complete FireDiagnosticsSuite software packaged, you can use the Driver Installer. This can be found in the Windows Start menu, under FireDiagnostics Suite x.x -> Install Drivers (for Windows 10) or FireDiagnostics Suite x.x -> Drivers -> Install Drivers (for older Windows versions). <u>A dialog will popup</u> and it will install the drivers.

# **Chapter 3. Getting Started**

This section of the manual provides a quick-start guide for your analyzer and software. If you need help installing the application, please take a look at the <u>Installation</u>.

# 3.1. FireSpy Standalone Tools

In addition to the main FireSpy application with all main FireSpy modules embedded there is also a way to start each module as a standalone application. These standalone versions can be started through the Windows start menu and then navigating to "All Programs", "FireDiagnostics Suite X.X" and then "FireSpy Standalone Tools". The picture below shows where to find the standalone versions.

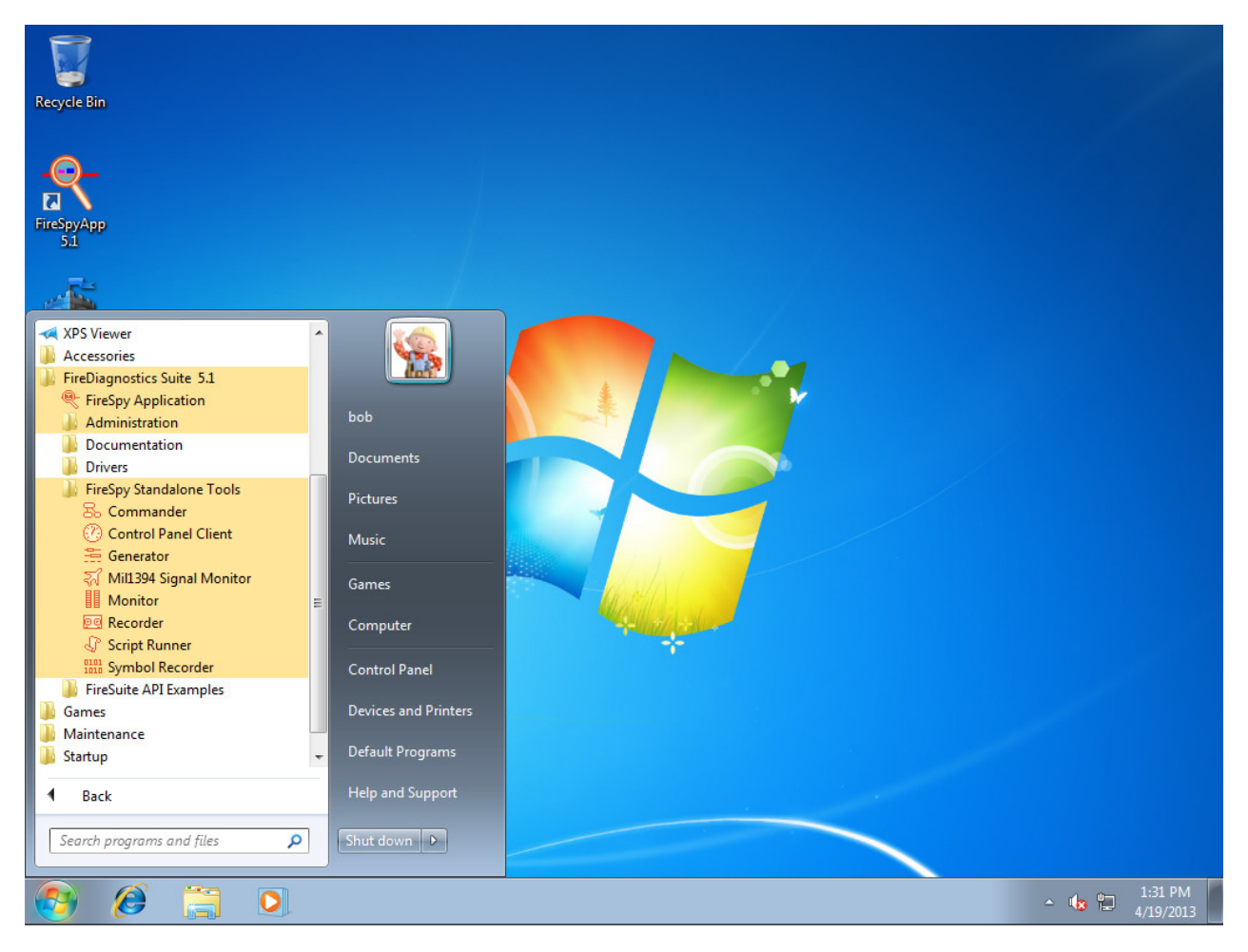

Multiple standalone FireSpy tools can be started at the same time, but each module can only be started once per FireSpy. The following standalone FireSpy tools allow controlling multiple FireSpy devices from within a single application:

- Recorder
- Monitor
- Symbol Recorder

All other modules only allow controlling one FireSpy device from a single application.